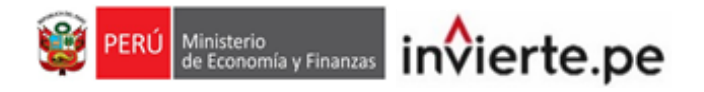

## Instructivo

Registro del Formato N°04-A y Valores Numéricos de los Indicadores de Brechas

# 2022

Actualizado al 29 de diciembre de 2022

Aplicaciones Informáticas del Banco de Inversiones Dirección General de Programación Multianual de Inversiones

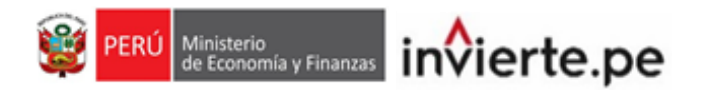

### CONTENIDO

| I.   | Acce  | so al Módulo de Programación Multianual de Inversiones                    | . 3 |
|------|-------|---------------------------------------------------------------------------|-----|
| II.  | Regis | stro de los Indicadores de Brechas                                        | . 5 |
|      | 2.1.  | Actualización del Formato N°04-A: Indicador de Brecha                     | .5  |
|      | 2.2.  | Registro de valores del indicador de brecha                               | 13  |
|      | 2.2.1 | Caso 1: Si el indicador cuenta con el registro de los valores numéricos   |     |
|      |       | en el nivel de desagregación óptimo:                                      | 13  |
|      | 2.2.2 | Caso 2: Si el indicador cuenta con el registro de valores numéricos, pero |     |
|      |       | no en el nivel de desagregación óptimo:                                   | 14  |
|      | 2.2.3 | .Caso 3: Si el indicador no cuenta con ningún valor numérico registrado   | 14  |
|      | 2.3.  | Registro de variación de la demanda y la oferta                           | 15  |
|      | 2.4.  | Registro de valores del indicador según nivel de desagregación            | 15  |
|      | 2.4.1 | Para el nivel Departamental                                               | 16  |
|      | 2.4.2 | Para el nivel Provincial                                                  | 16  |
|      | 2.4.3 | Para el nivel Distrital                                                   | 16  |
| lii. | Gene  | ración de Reportes                                                        | 17  |
|      | 3.1.  | Reportes del Formato N°04-A                                               | 17  |
|      | 3.2.  | Reportes del registro de valores numéricos                                | 17  |
| IV   | Regis | stro de la aprobación de los indicadores de brechas                       | 18  |

Ministerio de Economía y Finanzas invierte.pe

### I. ACCESO AL MÓDULO DE PROGRAMACIÓN MULTIANUAL DE INVERSIONES

 El responsable de la Oficina de Programación Multianual de Inversiones (OPMI), deberá ingresar al Módulo de Programación Multianual de Inversiones (MPMI) a través del portal institucional del Ministerio de Economía y Finanzas (Inversión Pública, opción Aplicaciones Informáticas, PMI, Módulo de PMI) o mediante el siguiente enlace:

https://apps4.mineco.gob.pe/sispipapp/

• Se visualizará la siguiente pantalla (ver Gráfico 1).

Gráfico 1. Pantalla Principal del Módulo de Programación Multianual de Inversiones

| Ministerio<br>de Economía y Finanzas<br>de Ecouowis à Liususse                                                                                        | MÓDULO DE PROGRAMACIÓN                                                                                                    | N MULTIANUAL DE INVERSIONES                                                                                        |
|----------------------------------------------------------------------------------------------------|----------------------------------------------------------------------------------------------------|----------------------------------------------------------------------------------------------------|
|                                                                                                    |                                                                                                    | Inicio de sesión                                                                                                   |
|                                                                                                    |                                                                                                    | Usuario:                                                                                                    |
|                                                                                                    |                                                                                                    | Contraseña:                                                                                                    |
| Bienvenidos al Módulo de Programación Multianual de Inver<br>código de usuario, la contraseña y presionar el botón de Ing<br><u>Manual de Usuario</u> | siones. Para acceder al Sistema Ud. deberá ingresar su<br>resar.                                                                                                    | Cancelar Ingresar                                                                                                  |
| M<br>Si tienes cualquier duda o consulta, co<br>Web optimizada para 1024x768. <b>Se recomienda utilizar solo</b>                                      | inisterio de Economia - MEF 2016 todos los derechos reservado<br>municate por Teléfono Central: (511) 311 5930 / Dirección: Jr. Jr<br>los navegadores Chrome, Microsoft Windows Internet Explore | ,<br>os<br>unín 319,Cercado de Lima, Lima - Perú<br>er versión 8, 9 y 10 y Mozilla Firefox versión 16 y superiores |

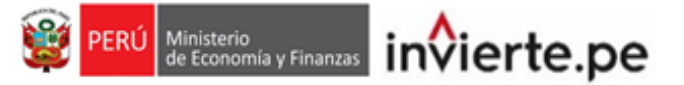

### Gráfico 2. Acceso al Módulo de Programación Multianual de Inversiones

| Inicio de sesión |                                          |
|------------------|------------------------------------------|
| Usuario:         | OPMIPRUEBA                               |
| Contraseña:      | •••••                                    |
| kee              | Cambiar imagen                           |
| keerded          |                                          |
| Cance            | e el código de la imagen<br>lar Ingresar |

• De existir algún inconveniente con el acceso, el aplicativo presentará un texto indicando el mensaje de validación correspondiente. (ver Gráfico 3).

| Gráfico 3. Inconvenientes | en el ingreso al Módu | lo de Programación | Multianual |
|---------------------------|-----------------------|--------------------|------------|
| de Inversiones            |                       |                    |            |

| Inicio de sesión |                          |
|------------------|--------------------------|
| Usuario:         |                          |
| Contraseña:      |                          |
| S                | Cambiar imagen           |
| Ingres           | e el código de la imagen |
| Cance            | lar Ingresar             |
| Datos o          | de acceso incorrectos.   |

- En este caso, el usuario deberá realizar lo siguiente:
  - ✓ Verificar que el usuario y contraseña se ingresen en mayúsculas.
  - En caso de no recordar su contraseña debe ingresar al Banco de Inversiones y seleccionar la opción Olvidé mi contraseña.
  - ✓ De no conocer su usuario y contraseña, deberá solicitar dichos datos a la DGPMI a través del Órgano Resolutivo de la entidad.

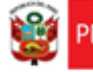

Ministerio de Economía y Finanzas invierte.pe

### II. REGISTRO DE LOS INDICADORES DE BRECHAS

- El registro de los indicadores de brechas está habilitado solo para los Sectores, y comprende el registro de la información de los indicadores de brechas y sus valores numéricos.
- Para iniciar el registro, desplegar el botón "PMI en Programación (2023-2025)", seleccionar la opción "Indicadores de Brechas" y elegir la opción "Registro" (ver Gráfico 4).

#### MÓDULO DE PROGRAMACIÓN MULTIANUAL DE INVERSIONES PERÚ Ministerio de Economía y Finanzas Cierre de Brechas Filtros de Consulta Seguimiento de PMI 2021 Secto Indicador Brecha EDUCACION ~ SELECCIONE INDICADOR PMI en Ejecución (2022-2024) Indicador Nombre de indicador Indicadores de Brechas Registro SITUACIÓN REG. DATOS REG. DATOS REG. VALORES SECTOR INDICADOR E Diagnóstico de Brechas PORCENTAJE DE CENTROS DE EXTENSIÓN CULTURAL, PROYECC CON CAPACIDAD INSTALADA INADECUADA 1 🕜 3 VALIDADO EDUCACION 434 Criterios de Priorización 522 PORCENTAJE DE DEPORTISTAS AFILIADOS QUE NO ACCEDEN A A LA DEMANDA POTENCIAL 2 🕜 2 VALIDADO EDUCACION Consistencia Cartera de Inversiones PORCENTAJE DE DEPORTISTAS CALIFICADOS QUE NO ACCEDEN DE ALTO RENDIMIENTO RESPECTO AL A LA DEMANDA POTENCI 3 🕜 1 VALIDADO EDUCACION 351 Migración PORCENTAJE DE INSTALACIONES DE LA ADMINISTRACION CEN INSTITUCIONAL EN LAS UNIVERSIDADES PÚBLICAS CON CAPACI 4 VALIDADO EDUCACION 498

### Gráfico 4. Registro de los indicadores de brechas

 El MPMI mostrará los indicadores de brechas validados metodológicamente por la DGPMI y aprobados por el Sector, (ver Gráfico 5).

|          |                |                      |                              | NODULO | DE PROGRAMACION MULTIANUAL DE INVERSIONES                                                                                                    |                                                                            |           |
|----------|----------------|----------------------|------------------------------|--------|----------------------------------------------------------------------------------------------------|----------------------------------------------------------------------------|-----------|
| o: OPM   | IEDUCACIO U    | inidad: OPMI DEL MIN | ISTERIO DE EDUCACION [21266] |        |                                                                                                    | Manual de Usuario                                                          |           |
| ios de C | Consulta       |                      |                              |        |                                                                                                    |                                                                            |           |
| sector:  |                |                      |                              |        | Indicador Brecha:                                                                                                    |                                                                            |           |
| EDU      | JCACION        |                      |                              |        | ✓ SELECCIONE INDICADOR                                                                                                    |                                                                            | *         |
| Indicad  | Jor:           |                      |                              |        |                                                                                                    |                                                                            | Buscar    |
| Nom      | bre de indicar | dor                  |                              |        |                                                                                                    | -                                                                          |           |
|          |                |                      |                              |        |                                                                                                    |                                                                            |           |
| REG      | REG            | SITUACIÓN REG        |                              |        |                                                                                                    |                                                                            |           |
| ATOS     | VALORES        | DATOS                | SECTOR                       | ID_IB  | INDICADOR DE BRECHA                                                                                                    | UNIDAD DE MEDIDA                                                           | TIPO      |
| Ø        | Ø              | VALIDADO             | EDUCACION                    | 434    | PORCENTAJE DE CENTROS DE EXTENSIÓN CULTURAL, PROYECCIÓN SOCIAL Y EDUCACIÓN CONTINUA QUE CUENTAN<br>CON CAPACIDAD INSTALADA INADECUADA                                         | CENTRO DE EXTENSIÓN<br>CULTURAL, PROYECCIÓN SOCIAL<br>Y EDUCACIÓN CONTÍNUA | CALIDAD   |
| C        | Ø              | VALIDADO             | EDUCACION                    | 522    | PORCENTAJE DE DEPORTISTAS AFILIADOS QUE NO ACCEDEN A LOS SERVICIOS DE COMPETENCIA DEPORTIVA RESPECTO<br>A LA DEMANDA POTENCIAL                                                | DEPORTISTA/AÑO                                                             | COBERTURA |
| Ø        | Ø              | VALIDADO             | EDUCACION                    | 351    | PORCENTAJE DE DEPORTISTAS CALIFICADOS QUE NO ACCEDEN A LOS SERVICIOS DE ENTRENAMIENTO Y PREPARACIÓN<br>DE ALTO RENDIMIENTO RESPECTO AL A LA DEMANDA POTENCIAL                 | DEPORTISTA/AÑO                                                             | COBERTURA |
| 8        | ß              | VALIDADO             | EDUCACION                    | 498    | PORCENTAJE DE INSTALACIONES DE LA ADMINISTRACION CENTRAL QUE BRINDAN EL SERVICIO DE GESTIÓN<br>INSTITUCIONAL EN LAS UNIVERSIDADES PÚBLICAS CON CAPACIDAD INSTALADA INADECUADA | INSTALACIONES QUE BRINDAN EL<br>SERVICIO DE GESTIÓN<br>INSTITUCIONAL       | CALIDAD   |
| 8        | 8              | VALIDADO             | EDUCACION                    | 421    | PORCENTAJE DE INSTALACIONES DEPORTIVAS EN CONDICIONES INADECUADAS PARA LA PRÁCTICA DE ACTIVIDADES<br>DEPORTIVAS DE COMPETENCIA                                                | INSTALACIONES DEPORTIVAS                                                   | CALIDAD   |
| 8        | ß              | VALIDADO             | EDUCACION                    | 594    | PORCENTAJE DE INSTALACIONES DEPORTIVAS EN CONDICIONES INADECUADAS PARA LAS ACTIVIDADES DE<br>ENTRENAMIENTO Y PREPARACIÓN DE ALTO RENDIMIENTO                                  | INSTALACIONES DEPORTIVAS<br>PARA ALTO RENDIMIENTO                          | CALIDAD   |
| Ø        | Ø              | VALIDADO             | EDUCACION                    | 382    | PORCENTAJE DE INSTALACIONES DEPORTIVAS Y /O RECREATIVAS EN CONDICIONES INADECUADAS                                                                                            | INSTALACIONES DEPORTIVAS<br>Y/O RECREATIVAS                                | CALIDAD   |
| Ø        | Ø              | VALIDADO             | EDUCACION                    | 608    | PORCENTAJE DE PERSONAS NO MATRICULADAS EN EDUCACION TECNICO - PRODUCTIVA RESPECTO A LA DEMANDA<br>POTENCIAL                                                                   | ALUMNO/AÑO                                                                 | COBERTUR  |
| Ø        | Ø              | VALIDADO             | EDUCACION                    | 492    | PORCENTAJE DE PERSONAS NO MATRICULADAS EN EDUCACIÓN BÁSICA ALTERNATIVA RESPECTO A LA DEMANDA<br>POTENCIAL                                                                     | ALUMNO/AÑO                                                                 | COBERTUR  |
|          |                |                      |                              |        | POPORTALE DE BERSONAS NO MATRICHI ADAS EN EDUCACIÓN SUBERIOR DE EORMACIÓN ARTÍSTICA RESPECTO A LA                                                                             |                                                                            |           |

### Gráfico 5. Lista de los indicadores de brechas

### 2.1. Actualización del Formato N°04-A: Indicador de Brecha

• La OPMI deberá actualizar la información del Formato N°04-A, de todos los indicadores de brechas que en "Situación" muestran estado "Pendiente".

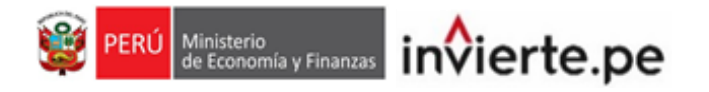

• Para ello, deberá dar clic en el botón *d* de la columna "Reg. Datos" de cada indicador (ver Gráfico 6).

### Gráfico 6. Actualización del Formato N°04-A

| RÚ Minis<br>de Es | sterio<br>conomia y Finanza |                 |                |                                               | MÓDULO DE PROGRAMACIÓN MULTIANUAL DE INVERSIONES                                                                                                    |           |              |                                                                            |   |
|-------------------|-----------------------------|-----------------|----------------|-----------------------------------------------|----------------------------------------------------------------------------------------------------|-----------|--------------|----------------------------------------------------------------------------|---|
| A 808             | CALCULAR D REALING          | Usuario: OPI    | MIEDUCACIO Uni | dad: OPMI DEL MINISTERIO DE EDUCACION [21266] |                                                                                                    |           | Manual de Us | uario                                                                      | • |
|                   |                             |                 |                |                                               |                                                                                                    |           |              |                                                                            |   |
|                   | Consulta                    |                 |                |                                               |                                                                                                    |           |              |                                                                            |   |
| Sector:           |                             |                 |                |                                               | Indicador Brecha:                                                                                                    |           |              |                                                                            |   |
| EDU               | JCACION                     |                 |                |                                               | V SELECCIONE INDICADOR                                                                                                    |           |              | ~                                                                          |   |
| Indicad           | lor:                        |                 |                |                                               |                                                                                                    |           |              | Buscar                                                                     |   |
| Nom               | bre de indici               | ador            |                |                                               |                                                                                                    |           |              |                                                                            |   |
|                   |                             |                 |                |                                               |                                                                                                    |           |              |                                                                            |   |
|                   |                             |                 |                |                                               |                                                                                                    |           |              |                                                                            |   |
| Nro.              | REG.<br>DATOS               | REG.<br>VALORES | SITUACIÓN      |                                               | INDICADOR DE BRECHA                                                                                                    | TIPO      | NIVEL DESA.  | MEDIDA                                                                     |   |
| •                 | $\bigcirc$                  | ß               | PENDIENTE      | EDUCACION                                     | PORCENTAJE DE CENTROS DE EDUCACIÓN BÁSICA ESPECIAL CON CAPACIDAD INSTALADA INADECUADA                                                                                         | CALIDAD   | DISTRITAL    | LOCAL EDUCATIVO                                                            | Î |
| 2                 | 8                           | ß               | PENDIENTE      | EDUCACION                                     | PORCENTAJE DE CENTROS DE EXTENSIÓN CULTURAL, PROYECCIÓN SOCIAL Y EDUCACIÓN CONTINUA QUE CUENTAN<br>CON CAPACIDAD INSTALADA INADECUADA                                         | CALIDAD   | NACIONAL     | CENTRO DE EXTENSIÓN<br>CULTURAL, PROYECCIÓN SOCIAL<br>Y EDUCACIÓN CONTÍNUA |   |
| 3                 | ß                           | ß               | PENDIENTE      | EDUCACION                                     | PORCENTAJE DE COLEGIOS DE ALTO RENDIMIENTO SIN IMPLEMENTACIÓN PARA ALUMNOS DEL VII CICLO DE<br>EDUCACIÓN BÁSICA RECULAR                                                       | COBERTURA | NACIONAL     | LOCAL EDUCATIVO                                                            |   |
| 4                 | Ø                           | ß               | PENDIENTE      | EDUCACION                                     | PORCENTAJE DE DEPORTISTAS AFILIADOS QUE NO ACCEDEN A LOS SERVICIOS DE COMPETENCIA DEPORTIVA RESPECTO<br>A LA DEMANDA POTENCIAL                                                | COBERTURA | DISTRITAL    | DEPORTISTA/AÑO                                                             |   |
| 5                 | ß                           | ß               | PENDIENTE      | EDUCACION                                     | PORCENTAJE DE DEPORTISTAS CALIFICADOS QUE NO ACCEDEN A LOS SERVICIOS DE ENTRENAMIENTO Y PREPARACIÓN<br>DE ALTO RENDIMIENTO RESPECTO AL A LA DEMANDA POTENCIAL                 | COBERTURA | NACIONAL     | DEPORTISTA/AÑO                                                             |   |
| 6                 | C.                          | ß               | PENDIENTE      | EDUCACION                                     | PORCENTAJE DE ESCUELAS PROFESIONALES PÚBLICAS QUE CUENTAN CON CAPACIDAD INSTALADA INADECUADA                                                                                  | CALIDAD   | NACIONAL     | ESCUELA PROFESIONAL                                                        |   |
| 7                 | Ø                           | Ø               | PENDIENTE      | EDUCACION                                     | PORCENTAJE DE INSTALACIONES DE LA ADMINISTRACION CENTRAL QUE BRINDAN EL SERVICIO DE GESTIÓN<br>INSTITUCIONAL EN LAS UNIVERSIDADES PÚBLICAS CON CAPACIDAD INSTALADA INADECUADA | CALIDAD   | NACIONAL     | INSTALACIONES QUE BRINDAN EL<br>SERVICIO DE CESTIÓN<br>INSTITUCIONAL       | 1 |
| 8                 | C.                          | ß               | PENDIENTE      | EDUCACION                                     | PORCENTAJE DE INSTALACIONES DEPORTIVAS EN CONDICIONES INADECUADAS PARA LA PRÁCTICA DE ACTIVIDADES<br>DEPORTIVAS DE COMPETENCIA                                                | CALIDAD   | DISTRITAL    | INSTALACIONES DEPORTIVAS                                                   |   |

• Al dar clic al ícono e se mostrará de forma detallada cada rubro del Formato N°04-A para el "Registro de datos del indicador", a fin de realizar la actualización o confirmación del contenido, para la validación correspondiente por la DGPMI (ver Gráfico 7).

| tor Responsable:                                                                                                    |                                                                                                    |                                                                                                    |                                                                                                |                           | Nombre de Indicador:                                                                                                    |                                                                                                    |              |
|----------------------------------------------------------------------------------------------------|----------------------------------------------------------------------------------------------------|----------------------------------------------------------------------------------------------------|------------------------------------------------------------------------------------------------|---------------------------|----------------------------------------------------------------------------------------------------|----------------------------------------------------------------------------------------------------|--------------|
| DUCACION                                                                                                    |                                                                                                    |                                                                                                    |                                                                                                |                           | PORCENTAJE DE CENTROS DE                                                                                                    | EDUCACIÓN BÁSICA ESPECIAL CON CAPACIDAD INSTALADA INADECUAD                                                                                                    | AC           |
| o de Indicador:                                                                                                    |                                                                                                    |                                                                                                    |                                                                                                |                           | Unidad de Medida:                                                                                                    |                                                                                                    |              |
| ALIDAD                                                                                                    |                                                                                                    |                                                                                                    |                                                                                                |                           | LOCAL EDUCATIVO                                                                                                    |                                                                                                    |              |
| npetencia del Servicio:                                                                                                    |                                                                                                    |                                                                                                    |                                                                                                |                           | Nivel de Desagregación de los Valores d                                                                                                    | el Indicador:                                                                                                    |              |
| Sobierno Nacional 🔤 Gobier                                                                                                    | rno Regional 🔤 Municipalidad Pro                                                                                                    | incial 🔤 Municipalidad Di                                                                                                    | strital                                                                                        |                           | Nacional Departamental Prov                                                                                                    | incial 🖾 Distrital                                                                                                    |              |
| Nro. FUNCION                                                                                                    |                                                                                                    | DIVISION                                                                                                    |                                                                                                |                           | GRUPO FUNCIONAL                                                                                                    | SERVICIO                                                                                                    |              |
| 1 EDUCACIÓN                                                                                                    | EDUCACIÓN BÁSICA                                                                                                    |                                                                                                    | EDU                                                                                            | CACIÓN BÁSICA             | ESPECIAL                                                                                                    | SERVICIO DE EDUCACIÓN BÁSICA<br>ESPECIAL - CEBE                                                                                                    |              |
|                                                                                                    |                                                                                                    |                                                                                                    |                                                                                                |                           |                                                                                                    |                                                                                                    |              |
|                                                                                                    |                                                                                                    |                                                                                                    | Pàgina 1 de                                                                                    |                           |                                                                                                    | Mostrando I - 1 de 1                                                                                                    |              |
|                                                                                                    |                                                                                                    |                                                                                                    |                                                                                                |                           |                                                                                                    |                                                                                                    |              |
|                                                                                                    |                                                                                                    |                                                                                                    |                                                                                                |                           |                                                                                                    |                                                                                                    |              |
|                                                                                                    |                                                                                                    |                                                                                                    |                                                                                                |                           |                                                                                                    |                                                                                                    |              |
| o de Datos del Indicador                                                                                                    |                                                                                                    |                                                                                                    |                                                                                                |                           |                                                                                                    |                                                                                                    |              |
| ro de Datos del Indicador                                                                                                    |                                                                                                    |                                                                                                    |                                                                                                |                           | Justificación:                                                                                                    |                                                                                                    |              |
| ro de Datos del Indicador<br>Inición:<br>Il indicador representa la bi                                                                                                    | recha de calidad en la infraestruc                                                                                                    | ura de los Centros de Ed                                                                                                    | ucación Básica Espe                                                                            | ial del 🔺                 | Justificación:                                                                                                    | amente la brecha de calidad en la infraestructura educativa de los CEBE, y                                                                                                    |              |
| ro de Datos del Indicador<br>Inición:<br>Il indicador representa la b<br>ivel educativo básico espe                                                                                                    | recha de calidad en la infraestruc<br>cial.                                                                                                    | ura de los Centros de Ed                                                                                                    | ucación Básica Espe                                                                            | ial del                   | Justificación:<br>Este indicador permite medir direct<br>consiguientemente el cierre de esta<br>inversiones de optimización, de am                                                                                                    | amente la brecha de calidad en la infraestructura educativa de los CEBE. y<br>brecha está vinculado directamente con la ejecución de proyectos de inversión<br>pasación marginal, e eposición y de reatantitación.                                                                                                    | n,           |
| to de Datos del Indicador<br>Inición:<br>El indicador representa la bi<br>lível educativo básico espe-<br>os Centros de Educación E                                                                                                    | recha de calidad en la infraestruc<br>tal.<br>9ásica Especial (CEBE) atlenden                                                                                                    | ura de los Centros de Ed                                                                                                    | ucación Básica Espe<br>dades educativas esp                                                    | ial del 🔺<br>•<br>eciales | Justificación:<br>Este indicador permite medir direct<br>consiguientemente el cierre de est<br>inversiones de optimización, de arr                                                                                                    | amente la brecha de calidad en la infraestructura educativa de los CEBE y<br>brecha está vincuitado directamente con la ejecución de proyectos de inversión<br>pitación marginal, de reposición y de rehabilitación.                                                                                                    | n,           |
| to de Datos del Indicador<br>Inición:<br>El indicador representa la bi<br>ivel educativo básico espe<br>os Centros de Educación E<br>iodo de Cálculo:                                                                                                    | recha de calidad en la infraestruc<br>clai.<br>3ásica Especial (CEBE) atlenden<br>Nembre del Indicator e                                                                                                    | ura de los Centros de Ed<br>a estudiantes con necesi<br>realimentado.<br>Demandado )=100                                                      | ucación Básica Espe<br>dades educativas esp                                                    | ial del 🔺                 | Justificación:<br>Este indicador permite medir direct<br>consiguientemente el cierre de est<br>inversiones de optimización, de arr                                                                                                    | amente la brecha de calidad en la infraestructura educativa de los CEBE, y<br>brecha está vinculado directamente con la ejecución de proyectos de inversión<br>pliación marginal, de reposición y de rehabilitación.                                                                                                    | n,           |
| te de Datos del Indicador<br>Inición:<br>El indicador representa la bi<br>wel educativo básico espe-<br>uos Centros de Educación E<br>todo de Cálculo:<br>nandado:                                                                                                    | recha de calidad en la infraestruc<br>cal.<br>Básica Especial (CEBE) atienden<br>Nombre del Infrador e - 1                                                                                                    | ura de los Centros de Ed<br>a estudiantes con necesi<br>( <u>Inalementada</u> )*100                                                           | ucación Básica Espe<br>dades educativas esp                                                    | ial del ×<br>eciales      | Justificación:<br>Este indicador permite medir direct<br>consiguentemente el cierre de est<br>inversiones de optimización, de an                                                                                                    | amente la brecha de calidad en la infraestructura educativa de los CEBE. y<br>brecha está vinculado directamente con la ejecución de proyectos de inversión<br>pliación marginal, de reposición y de rehabilitación.                                                                                                    | n,           |
| te de Datos del Indicador<br>Inición:<br>El Indicador representa la bi<br>wel educativo básico espe-<br>los Centros de Educación E<br>todo de Cálculo:<br>nandado:<br>iantidad total de Centros de                                                                                                    | recha de calidad en la infraestruc<br>clail.<br>Sásica Especial (CEBE) atlenden<br>Nembe del Missier - 3<br>e Educación Básica Especial                                                                                          | ura de los Centros de Ed<br>a estudiantes con necesi<br>( <u>traiementado</u> )*100                                                           | ucación Básica Espe<br>dades educativas esp                                                    | ial del                   | Justificatión:<br>Este indicador permite medir direct<br>consiguentemente el cierre de est<br>invensiones de optimización, de an<br>Implementado:<br>Cantidad de Centros de Educación                                                                                                    | amente la brecha de calidad en la infraestructura educativa de los CEBE, y<br>brecha está vinculado directamente con la ejecución de proyectos de inversión<br>pilación marginal, de reposición y de rehabilitación.<br>Básica Especial con capacidad instaliada adecuada                                                                                                    | n,           |
| te de Datos del Indicador<br>Inteción:<br>El Indicador representa la bi<br>vivel educativo básico espe-<br>cos Centros de Educación E<br>todo de Cálculo:<br>nantidad total de Centros de<br>colonea Tácinaa:                                                                                                    | recha de calistad en la infraestruc<br>cali.<br>Sásica Especial (CEBE) atlenden<br>Nombe de Indiador e 1<br>Educación Básica Especial                                                                                            | ura de los Centros de Ed<br>a estudiantes con necesi<br>( <u>Italementada</u> ) - 100<br><del>Dementada</del> )                               | ucación Básica Espe                                                                            | ial del 🔺                 | Justificatión:<br>Este indicador permite medir direct<br>consiguentemente el cierre de est<br>inversiones de optimización, de an<br>mptementado:<br>Cantidad de Centros de Educación                                                                                                    | amente la brecha de calidad en la infraestructura educativa de los CEBE, y<br>brecha está vinculado directamente con la ejecución de proyectos de inversión<br>plitación marginal, de reposición y de rehabilitación.<br>Básica Especial con capacidad instalada adecuada                                                                                                    | n,           |
| In the Dation del Inducator<br>Inciden:<br>In Indicator represente la la ba-<br>verel educativo básico espec-<br>dos de Education de<br>Centros de Education<br>annolado Italia de Centros de<br>cancilada Italia de Centros de<br>Centros de Centros de<br>Educación no timo de                                                                                                    | recha de calidad en la infraestruc<br>cui.<br>Assica Especial (CEBE) alenden<br>Nembrada Infraetra - 3<br>e Educación Básica Especial                                                                                            | ura de los Centros de Ed<br>a estudiantes con necesi<br>( <u>Italieneristá</u> , )+100<br>Demondado )+100                                     | ucación Básica Espe<br>dades educativas esp<br>nte de un local educa                           | ial del  ciales           | Avatilicación:<br>Este indicador permite medir direct<br>consiguintemente el cierre de est<br>invensiones de optimicación, de an<br>implementado:<br>Cantidad de Centros de Educación<br>Limitaciones y Suprestos Empleados:                                                                                                    | amente la brecha de calidad en la infraestructura educativa de los CEBE, y<br>brecha está vinculado directamente con la ejecución de proyectos de inversaór<br>plación marginal, de reposición y de rehabilitación.                                                                                                    | n,           |
| no de Dates del Inducador<br>mición:<br>31 indicador impresenta la ba-<br>vel educador impresenta la to-<br>se de Calculo:<br>ando de Calculo:<br>antidata total de Centros de<br>cistanes Técnicas:<br>El clagnóstico o tipo de nico sis-<br>ententa definició en los sis-                                                                                                    | recha de calidad en la infraestruc<br>cal.<br>Jásica Especial (CEBE) atlenden<br>Nembrad Indicado - 1<br>Educación Básica Especial<br>Entervención que puede recibir r<br>untervención que puede recibir                         | ura de los Centros de Ed<br>a estudiantes con necesi<br>balenciada. ) = 10<br>n local educativo o ambie                                       | ucación Básica Espe<br>dades educativas esp<br>ente de un local educa                          | ial del                   | Justificación:<br>Este indicador permite medir direct<br>consiguentemente el cierre de est<br>invensiones de optimización, de arr<br>Implementado:<br>Cantidad de Centros de Educación<br>Limitaciones y Supuestos Empleados:<br>Supuestos:<br>- Los directores no tienen incen                                                                                                    | amente la brecha de calidad en la infraestructura educativa de los CEBE, y<br>brecha está vinculado directamente con la ejecución de proyectos de inversión<br>pliación marginal, de reposición y de rehabilitación.<br>Básica Especial con capacidad instalada adecuada                                                                                                    | n,           |
| no de Datos de Indicador<br>Iniciales<br>El Iniciador representa la bier<br>Vet educativo baixos espe<br>os Centros de Educación El<br>Contros de Educación El<br>Iniciadas (calantes)<br>Iniciadas (calantes)<br>El diagonástico a tipo de<br>pointe aciónado espe do tenos de<br>Plan Nacionad de Infraesti                                                                                                    | recha de calidad en la intraestruc<br>cal.<br>Salaica Especial (CEBE) atiendem<br>Nombre del Intrador = 1<br>e Educación Básica Especial<br>e Intervención que puede recibir o<br>junterse documentes<br>uclura Educativa (PNIE) | ura de los Centros de Ed<br>a estudiantes con necesi<br>(telementation) - 120<br>menuntation                                                  | ucación Básica Espe<br>dades educativas esp<br>nte de un local educa                           | ial del  v eciales        | Justificación:<br>Este indicador permite medir direct<br>consiguentemente el certer de esti<br>inversiones de optimización, de arr<br>Implementado:<br>Cantidad de Centros de Educación<br>Limitaciones y Supuestos Empleados:<br>Suprestos:<br>- Los directores no tienen necer<br>encuentra neamente en naísas con<br>- Para aquesto locates decuda                                                                                                    | amente la brecha de calidad en la infraestructura educativa de los CEBE, y<br>brecha está vinculado directamente con la ejecución de proyectos de inversión<br>plación marginal, de reposición y de rehabilitación.<br>Edisica Especial con capacidad instalada adecuada<br>de para dectarar en el Censo Escolar que una infraestructura que se<br>discones, sea dectarata en buenas condiciones.                                                                                                    | n,           |
| no de Datos de Inducador<br>mición:<br>In relicador representa la la<br>verel educativo básico espor<br>dos Gentros de Educación fi<br>condo de Cálculo:<br>mantado tala de Centros de<br>ciaciones Tácnicas:<br>El clagnoficación o tipo de<br>El clagnoficación o tipo de<br>municipal nacional de intraestri<br>Den Nacional de Intraestri<br>Censo Escolar (CE)                                              | recha de calidad en la infraestruc<br>cial.<br>Assica Especial (CEBE) atlenden<br>Nembe de Infraetro - 1<br>e Educación Básica Especial<br>inferención que puede recibir ru<br>juentes documentos:<br>uctura Educativa (PNIE)    | ura de los Centros de Ed<br>a estudiantes con necesi<br>Internations                                                                          | ucación Básica Espe<br>dades educativas esp<br>nte de un local educz                           | ial del  v eciales two se | Justificación:<br>Este indicador permite medir direct<br>consiguentemente el carrer de est<br>invensiones de optimización, de an<br>Implementador:<br>Cantidad de Centros de Educación<br>Umitaciones y Supuestos Empleados:<br>Supuestos<br>- Los directores no tienen incer<br>encuentra maimente en maisa con<br>- Para aqueitos locales educati                                                                                                    | amente la brecha de calisiad en la intraestructura educativa de los CEBE, y<br>a beccha está vincuesto directomente con la ejeccoción de proyectos de trivensión<br>plisación marginal, de reposición y de renabilitación.<br>Elásica Especial con capacidad instalada adecuada<br>tito para declarar en el Censo Escolar que una infraestructura que se<br>diciones, sea declarad en buenas condiciones.<br>os que tengan más de un nivel educativo, entre ellos básica especial CEBE, se                                                                                         | n,           |
| no de Datos de Inducador<br>mición:<br>11 reficador represente la la ba-<br>verel educativo ablasico espo-<br>ado de Calculor:<br>mandado:<br>mandado:<br>Castonos Técnicos:<br>El diagonácio o lipo de<br>El diagonácio o lipo de<br>monumenta químise en cosa<br>Plan Nacional de infernises<br>Censo Escotar (CE)<br>net de Datos:                                                                            | recha de calidad en la infraestruc<br>cial.<br>Assica Especial (CEDE) atlenden<br>Nembrad Indrador - 1<br>e Educación Básica Especial<br>e Intervención que puede recibir o<br>puentes documentos:<br>uctura Educativa (PNIE)    | ura de los Centros de Ed<br>a estudiantes con necesi<br>lettementada.<br>Demodado.) + 300                                                     | ucación Básica Espe<br>dades educativas esp<br>nte de un local educa                           | ial del  v eciales two se | Justificación:<br>Este indicador permite medir direct<br>consiguentemente el carre de est<br>inversiones de optimización, de an<br>impetmentado:<br>Cantidaciones y Supuestos Empleados:<br>Supostos<br>- Los directores no lavonen horen<br>- cuentar a maneten en malas co-<br>recuentar a maneten en malas co-<br>- Para aquelos locates educatión<br>Instrumento de Recolección de Informac                                                                                                    | amente la brecha de calidad en la infraestructura educativa de los CEBE, y<br>brecha esta vinculado directamente con la ejecución de proyectos de inversaór<br>plación marginal, de reposición y de rehabilitación.<br>Elésica Especial con capacidad instalada adecuada<br>tivo para declarar en el Censo Escolar que una infraestructura que se<br>dicones, sea declanata en buenas conciences.<br>exo que tengan más de un nivel educativo, entre ellos básica especial CEBE, se<br>adec                                                                                        | n,<br>//     |
| no de Daton de Inducador<br>Inician:<br>El indicadora (no representa la la<br>level educadora (no persenta la<br>esos Centros de Educación El<br>edo de Cálculo:<br>annadato (calculo:<br>annadato (calculo:<br>El citagonasta (calculo: en los sis<br>Plan Nacional de Infraestri<br>Cense Escolar (CE)<br>Inte de Datos:                                                                                       | recha de calidad en la infraestruc<br>cal.<br>Jásica Especial (CEBE) atlenden<br>Nembrad Indrador                                                                                                    | ura de los Centros de Ed<br>a estudiantes con necesi<br>traileontate. ) = 10<br>Demondate. ) = 10                                             | ucación Básica Espe<br>dades educativas esp<br>inte de un local educa                          | aal del A<br>eciales      | Justificación:<br>Este indicador permite medir direct<br>consiguentemente el cierre de esti<br>invensiones de optimización, de arr<br>Implementado:<br>Cantidad de Centros de Educación<br>Limitaciones y Supuestos Empleados:<br>Supuestos:<br>- Los directores no tienen incen<br>encuentra realmente en malas con<br>- Para aquesto locales doctarios<br>- Para aquesto locales doctarios<br>- Para aquesto local | amente la brecha de calidad en la infraestructura educativa de los CEBE, y<br>brecha está vinculado directamente con la ejecución de proyectos de inversión<br>pliación marginal, de reposición y de rehabilitación.<br>Básica Especial con capacidad instalada adecuada<br>filvo para declarar en el Censo Escolar que una infraestructura que se<br>diciones, sea declarada en buenas condiciones.<br>os que tengan más de un nivel educativo, entre ellos básica especial CEBE, se<br>adec                                                                                      | n,           |
| no de Dalois de Inducador<br>mición:<br>In Indicador representa la la<br>vie educativo básico cepar<br>odos de Cálculo:<br>mandado:<br>Exitanda total de Centros de<br>cisiones Técnica:<br>El diagnóstico o tipo de<br>El diagnóstico o tipo de<br>El diagnóstico o tipo de<br>micina de Intimestri<br>Censo Escolar (CE)<br>micestructura Exocutivo<br>Interprovading de Informació<br>Dirección de Planíticas | recha de calidad en la infraestruc<br>cial.<br>Nentre de l'attestruc<br>Nentre de l'attestruc<br>e Educación Básica Especial<br>inferención que puede recibir ru<br>guientes documentos:<br>uctura Educativa (PNE)               | ura de los Centros de Ed<br>a estudiantes con necesi<br>( <u>Bratematales</u> )) = 30<br>n local educativo o ambie<br>ontoreo de la implement | ucación Básica Espe<br>dades educativas esp<br>inte de un local educa<br>ación del Plan Nacior | al del                    | Justificación:<br>Este indicador permite medir direct<br>consiguentemente el carrer de esti<br>mensiones de optimización, de an<br>Implementado:<br>Cantidade de Centros de Educación<br>Lumitaciones y Supersto Empleados:<br>Superstos<br>- Los directores no tienen incer<br>encuentra manimente en maiso o<br>- Paria quellos locates e ducate<br>Instrumentación, de usinables máis<br>- Nancia de Interestructura Equatorian<br>Nacional de Interestructura Equatorian<br>- Nacional de Interestructura Equatorian                                                                                                    | amente la brecha de calistad en la intraestructura educativa de los CEBE, y<br>a brecha está vinculado directamente con la ejecución de proyectos de tiversate<br>pliación marginal, de reposición y de renabilitación.<br>Básica Especial con capacidad instalada adecuada<br>tivo para declarar en el Censo Escolar que una infraestructura que se<br>diciones, sea declanad en buenas condiciones.<br>ora que tengan más de un nivel educativo, entre ellos básica especial CEBE, se<br>adecimente de local escolar (adecuado / inadecuado) - Base de monitoreo del Piar<br>va. | n,<br>8<br>9 |

### Gráfico 7. Registro de datos del indicador

 En el Campo "Definición" deberá actualizar o confirmar la descripción del indicador, explicando los aspectos relevantes y necesarios a considerar, tales como: el servicio cuyas brechas se van a reducir, que medirá el indicador, los conceptos o términos

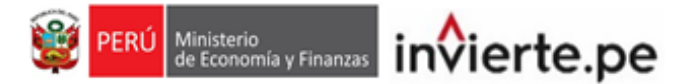

utilizados en el nombre del indicador, los parámetros o estándares que se debe aplicar para el nivel de servicio que se espera en los resultados, características de la Unidad Productora del servicio en términos de los principales recursos de los que debe disponer, etc. (ver Gráfico 8).

| ctor Responsable;                                                                                                    |                                                                                                    |                                                       | Nombre de Indicador:                                                                                                    |                                                                                                    |
|----------------------------------------------------------------------------------------------------|----------------------------------------------------------------------------------------------------|-------------------------------------------------------|----------------------------------------------------------------------------------------------------|----------------------------------------------------------------------------------------------------|
| EDUCACION                                                                                                    |                                                                                                    |                                                       | PORCENTAJE DE CENTROS DE                                                                                                    | EDUCACIÓN BÁSICA ESPECIAL CON CAPACIDAD INSTALADA INADECUADA                                                                                                    |
| ipo de Indicador:                                                                                                    |                                                                                                    |                                                       | Unidad de Medida:                                                                                                    |                                                                                                    |
| CALIDAD                                                                                                    |                                                                                                    |                                                       | LOCAL EDUCATIVO                                                                                                    |                                                                                                    |
| Competencia del Servicio:                                                                                                    | rno Regional 🔤 Municipalidad Provincial 🔤 Municipalidad Distrital                                                                                                    |                                                       | Nivel de Desagregación de los Valores                                                                                                    | del Indicador:<br>vincial 🔤 Distrital                                                                                                    |
| Nro. FUNCION                                                                                                    | DIVISION                                                                                                    |                                                       | GRUPO FUNCIONAL                                                                                                    | SERVICIO                                                                                                    |
| 1 EDUCACIÓN                                                                                                    | EDUCACIÓN BÁSICA                                                                                                    | EDUCACIÓN BÁSICA                                      | A ESPECIAL                                                                                                    | SERVICIO DE EDUCACIÓN BÁSICA<br>ESPECIAL - CEBE                                                                                                    |
|                                                                                                    |                                                                                                    |                                                       |                                                                                                    |                                                                                                    |
|                                                                                                    | Pågir                                                                                                    | ina 1 de 1   pr   pr   5                              | <b>v</b>                                                                                                    | Mostrando 1 - 1 de 1                                                                                                    |
| istro de Datos del Indicador<br>Definición:<br>El indicador representa la b                                                                                                    | recha de calidad en la infraestructura de los Centros de Educación Bási                                                                                                    | ica Especial del 🔺                                    | Justificación:                                                                                                    | tamente la brecha de calidad en la infraestructura educativa de los CEBE, y                                                                                                    |
| geiro de Datos del Indicador<br>Definición:<br>El Indicador representa la t<br>nivel educativo básico espe<br>Los Centros de Educación<br>Método de Cálculo:<br>Demandado:                                                                                                    | vecha de calidad en la infraestructura de los Centros de Educación Básis<br>cal.<br>Básica Especial (CEDE) allenden a estudiantes con necesidades educal                                                                                                    | ica Especial det 🔺                                    | Justificación:<br>Este indicador permite medir direc<br>consiguentemente el carrer de es<br>invensiones de optimización, de a                                                                                                    | tamente la brecha de calidad en la inflaestructura educativa de los CEBE, y<br>la brecha está vinculado derectamente con la ejecución de proyectos de invensión,<br>mplación marginal, de reposición y de rehabilitación.                                                                                                    |
| paiso de Dalos del Indicador<br>Definición:<br>El Indicador representa la ta<br>nivel educativo básico espr<br>Los Centros de Educación<br>Método de Cálculo;<br>Demandado;<br>Cantidad total de Centros o                                                                                                    | recha de calidad en la infraestructura de los Centros de Educación Básis<br>cui.<br>Básica Especial (CEBE) altenden a estudiantes con necesidades educar<br>Nortex éclinicator e 1 ( traincetato) - 100<br>Desendade ) - 100                                                                                                    | ica Especial det<br>itivas especiales                 | Justificación:<br>Este indicador permite medir direc<br>consiguentember al correr de est<br>inversiones de optimización, de a<br>Implementado:<br>Cantidad de Centros de Educació                                                                                                    | tamente la brecha de calidad en la infraestructura educativa de lon CEBE, y<br>la brecha està vinculado directamente con la ejecución de proyectos de inversión,<br>mpliación marginal, de reposición y de rehabilitación.                                                                                                    |
| pero do Dalvo, en landa adar<br>Definición:<br>El Indicador representa la ta<br>nivel educativo Dásico espo<br>Los Centros de Educación<br>Metodo de Cátculo:<br>Demandado:<br>Cantidad total de Centros o<br>Precisiones Tácnicas:<br>• El diagnóstico o tipo d<br>encuentra definido en tos s                                          | recha de catadad en la infraestructura de los Centros de Educación Básic<br>cui.<br>Básica Especial (CEBE) abenden a estudiantes con necesidades educar<br>Numbre étiticador e 1 ( <u>nationalidat</u> )+100<br>e Educación Básica Especial<br>sintervención que puede recibir un local educativo o ambiente de un loc<br>guientes documento:<br>unatina Educación (MEE)  | aica Elspecial del ********************************** | Justificación:<br>Liste indicator permite medir direc<br>consiguentemente ol cerro de est<br>inversiones de optimización, de a<br>Implementado:<br>Cantidad de Centros de Educació<br>Limitaciones y Supuestos Empleados:<br>Supuestos:<br>- Los directores no tienen ince<br>encuentra realmente en maiso so                                | tamente la brecha de calidad en la infraestructura educativa de lon CEBE, y<br>la brecha està vinculado directamente con la ejecución de proyectos de inversión,<br>mpliación marginal, de reposición y de rehabilitación.<br>In Básica Especial con capacidad installada adecuada                                                                                                    |
| pista de Dalos del Induceder<br>Definición<br>El Indicador representa la la<br>Indicador representa la la<br>Indicador de Calculos<br>Los Centros de Educación<br>Método de Cálculos<br>Cantidad total de Centros d<br>Precisiones Técnicas:<br>• El diagnóstico o tipo d<br>encuentra definida en los a<br>- Pian Nacional de Infraesti | vecha de catada en la infraestructura de los Centros de Educación Bási<br>cos.<br>Básica Especial (CEDE) allenden a estudiantes con necesidades educar<br>Nextex ad infraedar e 1 <u>Estimutada</u> ) +100<br>e Educación Básica Especial<br>I intervención que puede recibir un local educativo o ambiente de un loc<br>guerretes documentos:<br>uctura Educativa (PNIE) | aica Especial del<br>ativas especiales                | Justificación:<br>Else indicador permite medir direc<br>consiguentemente ol corre de el<br>inversiones de optimización, de a<br>Implementador:<br>Cantidad de Centros de Educació<br>Unitaciones y supuestos Empleados:<br>Supuestos:<br>- Los directores no tienen noc<br>encountra realmente en malas co<br>- Para arguesto socias edicati | tamemie la brecha de calidad en la inflaestructura educativa de los CEBE, y<br>la brecha está vinculado directamente con la ejecución de proyectos de inversión,<br>implación marginal, de reposición y de rehabilitación.<br>In Básica Especial con capacidad instatada adecuada<br>Infloo para declarar en el Censo Escolar que una inflaestructura que se<br>indiciones, sea declanad en bumas condiciones. |

### Gráfico 8. Actualización de la definición

 En el campo "Justificación" deberá actualizar o confirmar los atributos del indicador que justifican su utilidad para la estimación de la brecha de capacidades (cobertura o calidad) en tanto su reducción se pueda atribuir directamente a la ejecución de los proyectos de inversión, así como para el seguimiento y monitoreo del cierre de brechas en la prestación de los servicios, (ver Gráfico 9).

### Gráfico 9. Actualización de la justificación

| tos del Indicador (Banco de Inversi                                                                               | ones)                                                                                                    |                                  |                                                                                                    |                                                                                                    |
|----------------------------------------------------------------------------------------------------|----------------------------------------------------------------------------------------------------|----------------------------------|----------------------------------------------------------------------------------------------------|----------------------------------------------------------------------------------------------------|
| iector Responsable:                                                                                               |                                                                                                    |                                  | Nombre de Indicador:                                                                                                    |                                                                                                    |
| EDUCACION                                                                                                    |                                                                                                    |                                  | PORCENTAJE DE CENTROS DE EDU                                                                                                    | JCACIÓN BÁSICA ESPECIAL CON CAPACIDAD INSTALADA INADECUADA                                                                                                    |
| ipo de Indicador:                                                                                                 |                                                                                                    |                                  | Unidad de Medida:                                                                                                    |                                                                                                    |
| CALIDAD                                                                                                    |                                                                                                    |                                  | LOCAL EDUCATIVO                                                                                                    |                                                                                                    |
| Competencia del Servicio:                                                                                         | rno Regional 🖾 Municipalidad Provincial 🖾 Municipalid                                                                    | ad Distrital                     | Nivel de Desagregación de los Valores del In                                                                                                    | dicador:<br>al 🖾 Distrital                                                                                                    |
| Nro. FUNCION                                                                                                    | DIVISION                                                                                                    |                                  | GRUPO FUNCIONAL                                                                                                    | SERVICIO                                                                                                    |
| 1 EDUCACIÓN                                                                                                    | EDUCACIÓN BÁSICA                                                                                                    | EDUCACIÓN BÁSICA                 | ESPECIAL                                                                                                    | SERVICIO DE EDUCACIÓN BÁSICA<br>ESPECIAL - CEBE                                                                                                    |
| eiero da Dator dal Indicador                                                                                      |                                                                                                    | 10 co  Pàgina 1 de 1   10 11 5   | ~                                                                                                    | Mostrando 1 - 1 de 1                                                                                                    |
| Definición:                                                                                                    |                                                                                                    |                                  | Justificación:                                                                                                    | *                                                                                                    |
| El indicador representa la bi<br>nivel educativo básico espe<br>Los Centros de Educación E                        | recha de calidad en la intraestructura de los Centros d<br>cial.<br>Básica Especial (CEBE) atlenden a estudiantes con ni | e Educación Isasica Especial del | Este indicador permite medir directame<br>consiguientemente el cierre de esta bre<br>inversiones de optimización, de amplia                            | ente la brecha de caladad en la infraestructura educativa de los CEBE, y<br>echa está vinculado directamente con la ejecución de proyectos de inversión,<br>ción marginal, de reposición y de rehabilitación. |
| Método de Cálculo:                                                                                                | Nombre del Indicador = 1-( Inglamantado )                                                                                | (100                             |                                                                                                    |                                                                                                    |
| Demandado:                                                                                                    |                                                                                                    |                                  | Implementado:                                                                                                    |                                                                                                    |
| Cantidad total de Centros de                                                                                      | e Educación Básica Especial                                                                                              |                                  | Cantidad de Centros de Educación Bás                                                                                                    | sica Especial con capacidad instalada adecuada                                                                                                    |
| Precisiones Técnicas:                                                                                             |                                                                                                    |                                  | Limitaciones y Supuestos Empleados:                                                                                                    |                                                                                                    |
| El diagnóstico o tipo de<br>encuentra definido en los si<br>- Plan Nacional de Infraestri<br>- Censo Escolar (CE) | a Intervención que puede recibir un local educativo o a<br>guientes documentos:<br>uctura Educativa (PNIE)               | mbiente de un local educativo se | Supuestos:<br>Los directores no tienen incentivo<br>encuentra realmente en malas condicio<br>Para aquellos locates educativos e                        | para declarar en el Censo Escolar que una infraestructura que se<br>ones, sea declarada en buenas condiciones.<br>que tengan más de un nivel educativo, entre ellos básica especial CEBE, se                  |
| Fuente de Datos:                                                                                                  |                                                                                                    |                                  | Instrumento de Recolección de Información:                                                                                                    |                                                                                                    |
| Responsables de informació<br>Dirección de Planificac<br>Infraestructura Educativa.<br>Nombre de la base de datos | àn:<br>iôn de Inversiones, a través del monitoreo de la imple<br>s: "DATA_MONITOREO_PNIE_DIC_2016"                       | mentación del Plan Nacional de   | Identificación de variables más importa<br>• NIVEL_DE_INADECUACION: Est<br>Nacional de infraestructura Educativa.<br>• d_nov_mod: Nivel educativo y mo | ntes<br>tado del local escolar (adecuado / inadecuado) - Base de monitoreo del Plan                                                                                                    |

• En el campo "Método de cálculo" deberá actualizar o confirmar las variables utilizadas para el cálculo del indicador que se expresan en las denominaciones equivalentes a cantidad demandada y cantidad implementada, según la expresión

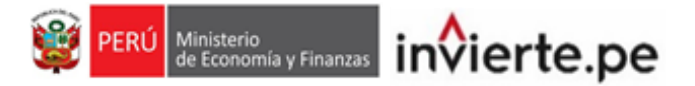

matemática expresada. La unidad de medida y periodo de medición de las variables que se expresan en la fórmula de cálculo del indicador deben ser las mismas (ver Gráfico 10).

| os del Indicador (Banco de Inversiones                                                                                                    | p                                                                                       |                                          |                                                                                                    |                                                                                                    |
|----------------------------------------------------------------------------------------------------|-----------------------------------------------------------------------------------------|------------------------------------------|----------------------------------------------------------------------------------------------------|----------------------------------------------------------------------------------------------------|
| ector Responsable:                                                                                                    |                                                                                         |                                          | Nombre de Indicador:                                                                                                    |                                                                                                    |
| EDUCACION                                                                                                    |                                                                                         |                                          | PORCENTAJE DE CENTROS I                                                                                                    | DE EDUCACIÓN BÁSICA ESPECIAL CON CAPACIDAD INSTALADA INADECUADA                                                                                                    |
| po de Indicador:                                                                                                    |                                                                                         |                                          | Unidad de Medida:                                                                                                    |                                                                                                    |
| CALIDAD                                                                                                    |                                                                                         |                                          | LOCAL EDUCATIVO                                                                                                    |                                                                                                    |
| ompetencia del Servicio:<br>Gobierno Nacional 🖾 Gobierno F                                                                                                 | tegional 🔤 Municipalidad Provincial 🔤 Muni                                              | cipalidad Distrital                      | Nivel de Desagregación de los Valore Nacional Departamental P                                                                     | es del Indicador:<br>Irovincial 🖾 Distrital                                                                                                    |
| Nro. FUNCION                                                                                                    | DIVISION                                                                                |                                          | GRUPO FUNCIONAL                                                                                                    | SERVICIO                                                                                                    |
| 1 EDUCACIÓN I                                                                                                    | IDUCACIÓN BÁSICA                                                                        | EDUCACIÓN BÁSIC                          | CA ESPECIAL                                                                                                    | SERVICIO DE EDUCACIÓN BÁSICA<br>ESPECIAL - CEBE                                                                                                    |
|                                                                                                    |                                                                                         | re -e  Pàgina 1 de 1   p. p. 1           | ~                                                                                                    | Mostrando 1 - 1 de 1                                                                                                    |
| finición:<br>I indicador representa la brech<br>ivel educativo básico especial.                                                                            | a de calidad en la infraestructura de los Ce                                            | ntros de Educación Básica Especial del   | Justificación:<br>Este indicador permite medir dir<br>consiguientemente el cierre de e<br>inversiones de optimización, de         | rectamente la brecha de calidad en la infraestructura educativa de los CEBE, y<br>esta brecha está vinculado directamente con la ejecución de proyectos de inversión,<br>ampliación marginal, de reposición y de rehabilitación. |
| os Centros de Educación Bása<br>létodo de Cálculo:                                                                                                    | a Especial (CEBE) atlenden a estudiantes Nombre del Indicador = 1-( Indicador Demindial | con necesidades educativas especiales    |                                                                                                    | ĥ                                                                                                    |
| emandado:                                                                                                    |                                                                                         |                                          | Implementado:                                                                                                    |                                                                                                    |
| Cantidad total de Centros de Ed                                                                                                    | lucación Básica Especial                                                                |                                          | Cantidad de Centros de Educad                                                                                                    | ción Básica Especial con capacidad instalada adecuada                                                                                                    |
| recisiones Técnicas:                                                                                                    |                                                                                         |                                          | Limitaciones y Supuestos Empleado                                                                                                 | 5:                                                                                                    |
|                                                                                                    |                                                                                         |                                          | Supuestos:                                                                                                    | A                                                                                                    |
| <ul> <li>El diagnóstico o tipo de intr<br/>encuentra definido en los siguie</li> <li>Plan Nacional de Infraestructu</li> <li>Censo Escolar (CE)</li> </ul> | ervención que puede recibir un local educal<br>ntes documentos:<br>ra Educativa (PNIE)  | Ivo o ambiente de un local educativo se  | Los directores no tienen ini<br>encuentra realmente en malas o<br>Para aquellos locales educ                                      | centro para declarar en el Censo Escolar que una infraestructura que se<br>condiciones, sea declarada en buenas condiciones.<br>cativos que tengan más de un nivel educativo, entre ellos básica especial CEBE, se               |
| El diagnóstico o tipo de infr<br>encuentra definido en los siguie<br>- Plan Nacional de infraestructu<br>- Censo Escolar (CE)                              | ervención que puede recibir un local educal<br>nels documentos:<br>ra Educativa (PNIE)  | rivo o amolente de un local educativo se | Los directores no tienen ini<br>encuentra realmente en maias o<br>Para aquellos locales educ  Instrumento de Recolección de Infor | centivo para declarar en el Censo Escolar que una infraestructura que se<br>condiciones, sea declarada en buenas condiciones.<br>ativos que tengan más de un nivel educativo, entre ellos básica especial CEBE, se<br>mación:    |

### Gráfico 10. Actualización del método de cálculo

• En el campo "**Precisiones técnicas**", deberá actualizar o confirmar de manera específica las características técnicas de las variables que componen el indicador de brecha, entre otros aspectos técnicos relevantes para el cálculo (ver Gráfico 11).

### Gráfico 11. Actualización de precisiones técnicas

|                                                                                                    | siones)                                                                                                    |                                 |                                                                                                    |                                                                                                    |
|----------------------------------------------------------------------------------------------------|----------------------------------------------------------------------------------------------------|---------------------------------|----------------------------------------------------------------------------------------------------|----------------------------------------------------------------------------------------------------|
| iector Responsable:                                                                                                    |                                                                                                    |                                 | Nombre de Indicador:                                                                                                    |                                                                                                    |
| EDUCACION                                                                                                    |                                                                                                    |                                 | PORCENTAJE DE CENTROS D                                                                                                    | E EDUCACIÓN BÁSICA ESPECIAL CON CAPACIDAD INSTALADA INADECUADA                                                                                                    |
| ipo de Indicador:                                                                                                    |                                                                                                    |                                 | Unidad de Medida:                                                                                                    |                                                                                                    |
| CALIDAD                                                                                                    |                                                                                                    |                                 | LOCAL EDUCATIVO                                                                                                    |                                                                                                    |
| Competencia del Servicio:                                                                                                    |                                                                                                    |                                 | Nivel de Desagregación de los Valores                                                                                                    | del Indicador:                                                                                                    |
| 🖾 Gobierno Nacional 🖾 Gobi                                                                                                    | erno Regional 🔤 Municipalidad Provincial 🔤 Municipalidad D                                                                                                    | istrital                        | Nacional Departamental Pro                                                                                                    | ovincial 🖾 Distrital                                                                                                    |
| Nro. FUNCION                                                                                                    | DIVISION                                                                                                    |                                 | GRUPO FUNCIONAL                                                                                                    | SERVICIO                                                                                                    |
| 1 EDUCACIÓN                                                                                                    | EDUCACIÓN BÁSICA                                                                                                    | EDUCACIÓN BÁSICA                | A ESPECIAL                                                                                                    | SERVICIO DE EDUCACIÓN BÁSICA<br>ESPECIAL - CEBE                                                                                                    |
|                                                                                                    |                                                                                                    | Photos 1 de 1 l como 1          |                                                                                                    | Maximuda 1 - 1 da 1                                                                                                    |
|                                                                                                    |                                                                                                    | te se tragma i de i las at 3    | -                                                                                                    | mostrando I - I de I                                                                                                    |
|                                                                                                    |                                                                                                    |                                 |                                                                                                    |                                                                                                    |
| gistro de Datos del Indicador                                                                                                    |                                                                                                    |                                 |                                                                                                    |                                                                                                    |
| Definición:                                                                                                    |                                                                                                    |                                 | Justificación:                                                                                                    |                                                                                                    |
| El indicador representa la l                                                                                                    | brecha de calidad en la infraestructura de los Centros de E                                                                                                    | ducación Básica Especial del    | Este indicador permite medir dire                                                                                                    | ctamente la brecha de calidad en la infraestructura educativa de los CEBE, y                                                                                                    |
| niver educativo basico esp                                                                                                    | bular.                                                                                                    | -                               | inversiones de optimización, de a                                                                                                    | impliación marginal, de reposición y de rehabilitación.                                                                                                    |
| Los Centros de Educación                                                                                                    | Básica Especial (CEBE) atlenden a estudiantes con neces                                                                                                    | idades educativas especiales    |                                                                                                    |                                                                                                    |
|                                                                                                    |                                                                                                    |                                 |                                                                                                    |                                                                                                    |
| Modo de Cálculo:                                                                                                    | Nombre del Indicador = 1- [ Implementado ] × 100                                                                                                    |                                 |                                                                                                    |                                                                                                    |
| Modo de Cálculo:                                                                                                    | Nombre del Indicador = 1-( <u>Implementado</u> ) × 100<br>Demandado )                                                                                                    |                                 |                                                                                                    |                                                                                                    |
| Modo de Cálculo:<br>Denandado:                                                                                                    | Nombre del Indicador = 1-( <u>Inglementado</u> ) × 100<br>Demandado                                                                                                    |                                 | Implementado:                                                                                                    |                                                                                                    |
| Milodo de Cálculo:<br>Dinandado:<br>Cantidad total de Centros e                                                                                                    | Nombre del Indicador « 1 ( <u>Indicatoriada</u> )» 100<br>Demandado ) × 100<br>de Educación Básica Especial                                                                                                    |                                 | Implementado:<br>Cantidad de Centros de Educacio                                                                                                    | In Básica Especial con capacidad instalada adecuada                                                                                                    |
| nandado:<br>Cantidad total de Centros<br>Precisiones Técnicas:                                                                                                    | Nombre del Individuales « 1 ( <u>Instemptata</u><br>Demondado ) «105<br>de Educación Básica Especial                                                                                                    |                                 | Implementado:<br>Cantidad de Centros de Educació<br>Limitaciones y Supuestos Empleados                                                                                                    | in Básica Especial con capacidad instalada adecuada                                                                                                    |
|                                                                                                    | Nerrise de Induséer » 1 ( <u>Indepartais</u> ) 3187<br>Demended)<br>)+387<br>de Educación Básica Especial<br>se intervención que puede rector un local educativo o ambi                                                                                                    | ente de un local educativo se 🔺 | Implementado:<br>Cantidad de Centros de Educacia<br>Limitaciones y Supuestos Empleados<br>Supuestos:                                                                                                    | In Básica Especial con capacidad instalada adecuada                                                                                                    |
| odo de Cálculo:     andado:     antidad total de Centros =     Precisiones Técnicas:     El diagnóstico o tipo o     encuentra definido en los s     - Plan Nacional de infraese                                                                                                    | Numbra del hollasdar a La <u>traditación</u> + 1/2<br>de Educación Básica Especial<br>intervención que precia recibir un local educativo o ambi<br>rectura Educativo nel PVIE)                                                                                                    | ente de un local educativo se   | Implementado:<br>Cantidad de Centros de Educació<br>Limitaciones y Supuestos Empleados<br>Supuestos:<br>- Los directores no tenen ino<br>encuentar realmente en malas co                                                                                                    | In Básica Especial con capacidad installada adecuada<br>:<br>miho para dividiara en el Censo Escolar que una influestructura que se<br>minicomen sea declarada el buento condiciones.                                                                                                    |
| odo de Cálculo:     antidado:     cantidad total de Centros e  Precisiones Técnicas:     e El diagnóstico o tipo c encuentra definido en los     - Pian Nacional de Infraest     - Censo Escolar (CE)                                                                                                    | Numbre de Indisador » L ( <u>Biolecarcialo</u> ) * 107<br>de Educación Básica Especial<br>de Indivención que puede recibir un local educativo o ambri<br>guerretes documentos:<br>ructura Educativa (PNIE)                                                                                                    | ente de un local educativo se   | Implementado:<br>Cantidad de Centros de Educació<br>Unintaciones y Supuestos Empleados<br>Supuestos:<br>- Los directores no tienen ino<br>encuentra realmente en matas o<br>- Para aquetios locates educi                                                                                                    | In Básica Especial con capacidad Instalada adecuada<br>                                                                                                    |
| dodo de Cálculo:     antidado:     cantidad total de Centros e Precisiones Técnicas:     e El diagnóstico o tipo c encuentra definició en los     - Pían Nacional de infraest     - Pian Nacional de infraest                                                                                                    | Nontre del haladar « L <del>Electrication</del> ) + 18<br>de Educación Básica Especial<br>de Intervención que puede recter un local educativo o ambr<br>siguentes documentos:<br>num Educativa (PNE)                                                                                                    | ente de un local educativo se 🔹 | Implementado:<br>Cantidad de Centros de Educació<br>Unitaciones y Suprestos Empleados<br>Opurantos:<br>- Los directores no tenen los<br>encuentas realmente en malas co<br>- Para aqueitos locales educa                                                                                                    | on Masca Especial con capacidad instalada adecuada<br>milito para declarar en el Censo Elscolar que una infraestructura que se<br>indiciones, sea declararán en buenas condiciones.<br>tínos que tengan más de un nivel educativo, entre ellos básica especial CEBE; se                                                                                                    |
| Ado de Cálculo:     Andida:     Andidad total de Centros     Antidad total de Centros      Precisiones Técnicas:     El diagnóstico o tipo o encuentria definido en los     Plan Nacional de Infraest     Centro Escolar (CE)      Plan Nacional de Infraest     Denotesebas de Información                                                                                                    | Numbro del holassino 1 ( <u>Desentation</u> ) + 18<br>de Educación Básica Especial<br>de Interrupción que partier recibir un local educativo o ambi<br>spantense documentos:<br>rouctura Educativa (PNIE)<br>elon                                                                                               | ente de un local educativo se   | Implementado:<br>Cantidad de Centros de Educado<br>Bupuesto:<br>                                                                                                    | In Básica Especial con capacidad instalada adecuada<br>Inflici para declarar en el Cento Escolar que una influestiviciura que se<br>entiticidade en baceso condiciones.<br>Informa de un nivel educativo, entre ellos básica especial CEDE; se<br>actives<br>ententitade                                                                                                    |
| A oro de Cálculo:     Andudo:     Andudo:     Antidiad total de Centros i      Precisiones Técnicas:     El diagnóstico o tipo e encuentra definidade informa     Comos Esculor (CE)      Vento de Datos:     Dirección de Pinifica                                                                                                    | Numbra del hollandor a La <u>Internation</u> ) + 187<br>de Educación Básica Especial<br>de intervención que puede recibir un local educativo o ambra<br>guerretes documentos:<br>ructura Educativa (PINE)<br>NOT:<br>cón de Inversiones, a través del monitoreo de la Implement                                 | ente de un local educativo se   | Implementado:<br>Cantidad de Centros de Educació<br>Supuestos:<br>- Los directores no tenen ino<br>encuentra realmente en malas ce<br>- Para aquelos ocides edució<br>- Para aquelos ocides edució<br>- Para aquelos ocides edució<br>- Nante De Jacobio Societar edució<br>- Nante De Jacobio Societar edució                                                                                      | In Básica Especial con capacidad instalada adecuada<br>entivo para declarar en el Censo Escolar que una infraestructura que se<br>indiciones, sea declarada en buenas condiciones.<br>Invos que Ingan más de un nivel educativo, entre elos básica especial CEBE; se<br>actóre:<br>Incolar de la contra de la contra de la contra de la contra de la contra de la contra de la contra de la contra<br>portantes. |
| Add de Cálculo:     Add de Cálculo:     Antidad total de Centros o     Antidad total de Centros o     Precisiones Técnicas:     - El diagnóstico e tipo     - Pian Nacional de Infraest     - Den Nacional de Infraest     - Dencolón de Pilantice     Tereción de Pilantice     Tereción de Pilantice     Concesta de Informac     Dencolón de Pilantice     Dencolón de Pilantice     D | Nontro del haladar a L <u>Internation</u> )+187<br>de Educación Básica Especial<br>Se intervención que puede recibir un local educativo o amb.<br>siguientes documentos:<br>ructura Educativa (PNE)<br>Són:<br>cón de Inversiones, a travels del montoreo de la implement<br>or motor o puede puede puede puede | ente de un local educativo se   | Implementado:<br>Cantidad de Centros de Educacia<br>Cantidad de Centros de Educacia<br>Supuratos<br>Supuratos<br>- Los directores no tenen ino<br>encuentar atenimente en maias en<br>encuentar atenimente en maias en<br>Supuratos<br>- Para aguetos Cacilies educa<br>Institumento de Recoleccianie de Inform<br>Secretaria de Inforderaciana de Inform<br>Nacional e de Inforderaciana de Inform | In Básica Especial con capacidad instalaria adecuada  entivo para declarar en el Censo Escolar que una inflaestructura que se indiciones, sea declarada en buenas conciones. Intos que tengan más de un nivel educativo, entre ellos básica especial CEBE; se active: Postantes N: Estado de local escolar (adecuado / inadecuado) - base de montoreo del Plan anc.                                              |

 En el campo "Limitaciones y supuestos empleados", deberá actualizar o confirmar aquellas dificultades o restricciones que presenta el indicador y que pueden afectar de manera significativa su medición; así como aquellas suposiciones sobre acontecimientos, condiciones o decisiones que están fuera de control de la entidad y que afectan significativamente al cálculo del indicador (ver Gráfico 12).

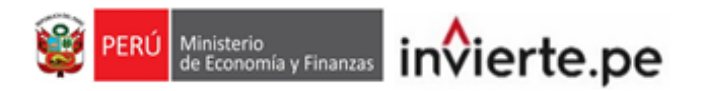

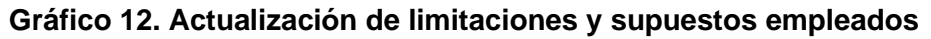

| ector Responsable:                                                                                                    |                                                                                                    |                                                                                                    |                               | Nombre de Indicador:                                                                                                    |                                                                                                    |                    |
|----------------------------------------------------------------------------------------------------|----------------------------------------------------------------------------------------------------|----------------------------------------------------------------------------------------------------|-------------------------------|----------------------------------------------------------------------------------------------------|----------------------------------------------------------------------------------------------------|--------------------|
| EDUCACION                                                                                                    |                                                                                                    |                                                                                                    |                               | PORCENTAJE DE CENTROS DE                                                                                                    | E EDUCACIÓN BÁSICA ESPECIAL CON CAPACIDAD INSTALADA INADE                                                                                                    | UADA               |
| po de Indicador:                                                                                                    |                                                                                                    |                                                                                                    |                               | Unidad de Medida:                                                                                                    |                                                                                                    |                    |
| CALIDAD                                                                                                    |                                                                                                    |                                                                                                    |                               | LOCAL EDUCATIVO                                                                                                    |                                                                                                    |                    |
| ompetencia del Servicio:                                                                                                    |                                                                                                    |                                                                                                    |                               | Nivel de Desagregación de los Valores                                                                                                    | del Indicador:                                                                                                    |                    |
| Gobierno Nacional 🖾 Gobie                                                                                                    | erno Regional 🔤 Municipalidad Provin                                                                                                    | cial 🔤 Municipalidad Distrital                                                                                                    |                               | Nacional Departamental Pro                                                                                                    | ovincial 🖾 Distrital                                                                                                    |                    |
| Nro. FUNCION                                                                                                    |                                                                                                    | DIVISION                                                                                                    |                               | GRUPO FUNCIONAL                                                                                                    | SERVICIO                                                                                                    |                    |
| 1 EDUCACIÓN                                                                                                    | EDUCACIÓN BÁSICA                                                                                                    |                                                                                                    | EDUCACIÓN BÁSI                | CA ESPECIAL                                                                                                    | SERVICIO DE EDUCACIÓN BÁSICA<br>ESPECIAL - CEBE                                                                                                    |                    |
|                                                                                                    |                                                                                                    | 14 - 44 (Phylina (                                                                                                    | 1 de 1   👞 🔤 🤅                |                                                                                                    | Mostrando 1 - 1 de 1                                                                                                    | _                  |
| eo de Datos del Indicador                                                                                                    |                                                                                                    |                                                                                                    |                               |                                                                                                    |                                                                                                    |                    |
| efinición:<br>El indicador representa la t                                                                                                    | vecha de calidad en la infraestructu                                                                                                    | a de los Centros de Educación Básica                                                                                                    | Especial del                  | Justificación:                                                                                                    | clamente la tverha de calidad en la infraestructura educativa de los CEBE                                                                                                    | ,                  |
| efinición:<br>El indicador representa la t<br>nivel educativo básico esp<br>Los Centros de Educación                                                                                                    | orecha de calidad en la infraestructu<br>ecial.<br>Básica Especial (CEBE) atienden a                                                                                                    | a de los Centros de Educación Básica<br>estudiantes con necesidades educativa                                                                                                    | Especial del                  | Justificación:<br>Este indicador permite medir dire<br>consiguientemente el cierre de es<br>inversiones de optimización, de a                                                                                                    | ctamente la brecha de calidad en la infraestructura educativa de los CEBE,<br>sta brecha está vinculado directamente con la ejecución de proyectos de im<br>implitación marginal, de reposición y de rehabilitación.                                                      | /<br>ersión,       |
| efinición:<br>El indicador representa la t<br>nivel educativo básico espi<br>Los Centros de Educación<br>àtodo de Cálcuto:<br>emandado:                                                                                                    | orecha de calidad en la infraestructu<br>cial.<br>Básica Especial (CEBE) atienden a<br>Numbre del histador e 3 (                                                                                                    | a de los Centros de Educación Básica<br>estudiantes con necesidades educativo<br><u>Indemetida</u>                                                                                                    | Especial del                  | Justificación:<br>Los indicador permite medir dire<br>consiguentemente el cierre de e<br>inversiones de optimización, de a                                                                                                    | ctamente la brecha de calitad en la infraestructura educativa de los CEBEL<br>sia brecha está vinculado directamente con la ejecución de proyectos de im<br>replación marginal, de reposición y de rehabilitación.                                                        | i<br>ersión,<br>// |
| finición:<br>El indicador representa la t<br>invel educativo básico espi<br>Los Centros de Educación<br><b>itodo de Cálcuto:</b><br>mandado:<br>Cantidad total de Centros o                                                                                                    | srecha de calidad en la infraestructu<br>ccial.<br>Băsica Especial (CEDE) atlenden a<br>Nomine del haliseder a 1 (<br>te Educación Básica Especial                                                                                                    | a de los Centros de Educación Básica<br>esluciantes con necesidades educativo<br>insidementata<br>Demonstrata                                                                                                    | Especial del 🔺                | Justificación:<br>Este indicador permite medir dire<br>consiguentemente el cierre de el<br>inversiones de optimización, de a<br>werentado:                                                                                                    | ctamente la brecha de calitad en la infraestructura educativa de los CEBE,<br>sta brecha está vinculado directamente con la ejecución de proyectos de im<br>impliación marginal, de reposición y de rehabilitación.                                                       | r<br>ersión,<br>// |
| ninción:<br>El indicativo básico esp<br>Invel educativo básico esp<br>Los Centros de Educación<br>étodo de Cálculo:<br>mandado:<br>Cantidad total de Centros e<br>ecisiones Técnicas:                                                                                                    | vrecha de calidad en la infraestructu<br>ciul.<br>Básica Especial (CEBE) atlenden a<br>Nembre de Indixedor e 1<br>de Educación Básica Especial                                                                                                    | a de los Centros de Educación Básica<br>estudiantes con necesidades educativo<br>Instrumentatio<br>Demandatio                                                                                                    | Especial del<br>as especiales | Justificación:<br>Else indicator permite medir dire<br>consiguentente el ciene de el<br>invensiones de optimización, de a<br>mensitado;<br>intidad de Centros de Educació:<br>Limitaciones y liquestes Emplasion:                                                                                                    | ctamente la brecha de caldad en la infraestructura educativa de los CEBE.<br>sta brecha está vinculado directamente con la ejecución de proyectos de im<br>impliación marginal, de reposición y de rehabilitación.<br>In Básica Especial con capacidad instalada adecuada | i<br>ersión,<br>// |
| Intrición:<br>El indicador representa la ta<br>nivel educativo básico espu-<br>Los Centros de Educación<br>istodo de Cálculo:<br>mandado:<br>Cantolada total de Centros o<br>escláneras Técnicas:<br>••••••••••••••••••••••••••••••••••••                                                                                                    | vecha de calidad en la infraestructu<br>cou.<br>Băsica Especial (CEBE) atienden a<br>Nembe del bisador e t<br>e Educación Básica Especial<br>le Intervención que puede recibir un<br>quiernes documentos.<br>uncuna Educativa (PAIE)                                                    | a de los Centros de Educación Básica<br>estudiantes con necesidades educativo<br>los de los de los | educativo se                  | Autificación: Este vidicación premite medir dire consupurimente ol cerre dos mensiones de optimización, de a mensiones de optimización, de a mensiones mensiones mens | clamente la brecha el calitad en la infraestructura educativa de los CEBE,<br>la brecha está vinculado directamente con la ejecución de proyectos de im<br>implación marginal, de reposición y de rehabilitación.<br>In Básica Especial con capacidad instatada adecuada  | E, se              |
| Interdation<br>El Indicador representa la la<br>El Indicador presenta la la<br>El Indicador presenta la<br>El Indicador presenta<br>El Indicador el Educación<br>Anterioria de Cantoros de<br>Cantolas de Contros os<br>Cantolas de Contros os<br>Cantolas de Contros os<br>el Indicador el Indicador<br>Para Nacional de Infraesti<br>- Para Nacional de Infraesti<br>- P | vecha de calidad en la Infraestructu<br>cual.<br>Baasca Especial (CEBE) atlenden a<br>Nentre de l'atleader e L<br>de Educación Báasca Especial<br>la Información que pueda<br>la Información que pueda<br>la Información que pueda<br>guerentes documentos:<br>ructura Educativa (PNIE) | a de los Centros de Educación Básica<br>estaduantes con necesidades educativo<br>substantes estados estados estados<br><u>Basicacionas</u> ) +189<br>local educativo o ambiente de un local                                                                                                    | Especial del<br>as especiales | Austificación:     En adocador personal menetr des la  consensatores de aplanezación, de a     ententador:     Ententador:     Contractores de Educación     Contractores y Expension E Impanetation     Supportedo E International de Educación     Ententadorentes de Recolección de Informer     Restrumente de Recolección de Informer                                                                                                    | clamentar la trecha de daladar en la inferentinación de los CERE<br>da procha está vinculado deroctamente con la ajecución de proyectos de ini<br>impliación marginal, de reposición y de rehabilitación.                                                                 | E, se              |

 En el campo "Fuente de datos", deberá actualizar o confirmar la fuente que se utiliza para la medición del indicador, consignando el nombre del registro, reporte, ficha, documento, etc. de donde se toma la información, la entidad o área dentro de la entidad que se encarga de recolectar la información, y el método de recolección ya sea por censos, encuestas, registros administrativos, entre otros (ver Gráfico 13).

### Gráfico 13. Actualización de fuente de datos

| atos del Indicador (Banco de Inversi                                                                             | iones)                                                                                                    |                          |                                                                                                    |                                                                                                    |                     |  |  |  |
|----------------------------------------------------------------------------------------------------|----------------------------------------------------------------------------------------------------|--------------------------|----------------------------------------------------------------------------------------------------|----------------------------------------------------------------------------------------------------|---------------------|--|--|--|
| Sector Responsable:                                                                                              |                                                                                                    |                          | Nombre de Indicador:                                                                                                    |                                                                                                    |                     |  |  |  |
| EDUCACION                                                                                                    |                                                                                                    |                          | PORCENTAJE DE CENTROS I                                                                                                    | PORCENTAJE DE CENTROS DE EDUCACIÓN BÁSICA ESPECIAL CON CAPACIDAD INSTALADA INADECUADA                                                                                                    |                     |  |  |  |
| Tipo de Indicador:                                                                                               |                                                                                                    |                          | Unidad de Medida:                                                                                                    |                                                                                                    |                     |  |  |  |
| CALIDAD                                                                                                    |                                                                                                    |                          | LOCAL EDUCATIVO                                                                                                    |                                                                                                    |                     |  |  |  |
| Competencia del Servicio:                                                                                        |                                                                                                    |                          | Nivel de Desagregación de los Valore                                                                                                    | s del Indicador:                                                                                                    |                     |  |  |  |
| 🖾 Gobierno Nacional 🔤 Gobie                                                                                      | rno Regional 🔤 Municipalidad Provincial 🔤 Municipalidad Distrit                                                                 | al                       | Nacional Departamental P                                                                                                    | rovincial 🖾 Distrital                                                                                                    |                     |  |  |  |
| Nro. FUNCION                                                                                                    | DIVISION                                                                                                    |                          | GRUPO FUNCIONAL                                                                                                    | SERVICIO                                                                                                    |                     |  |  |  |
| 1 EDUCACIÓN                                                                                                    | EDUCACIÓN BÁSICA                                                                                                    | EDUCACIÓN BÁS            | ICA ESPECIAL                                                                                                    | SERVICIO DE EDUCACIÓN BÁSICA<br>ESPECIAL - CEBE                                                                                                    |                     |  |  |  |
| gstro de Datos del Indicador<br>Definición:<br>El indicador representa la b<br>nivel educativo básico espe       | recha de calidad en la infraestructura de los Centros de Educa<br>cial.                                                         | ción Básica Especial del | Justificación:<br>Este indicador permite medir dir<br>consiguientemente el cierre de e                                                              | eclamente la brecha de calidad en la infraestructura educativa de los CEE<br>sta brecha está vinculado directamente con la ejecución de proyectos de                                                         | BE, y<br>Inversión, |  |  |  |
| Los Centros de Educación I<br>Método de Cálculo:                                                                 | Básica Especial (CEBE) atlenden a estudiantes con necesidad<br>Nombre del Indicador e 1 ( Indicato ) e 100<br>Demandado ) + 100 | es educativas especiales | Inversiones de optimización, de                                                                                                    | ampliación marginal, de reposición y de rehabilitación.                                                                                                    |                     |  |  |  |
| Cantidad total de Centros d                                                                                      | e Educación Básica Especial                                                                                                    |                          | Cantidad de Centros de Educad                                                                                                    | ión Básica Especial con capacidad instalada adecuada                                                                                                    |                     |  |  |  |
| El diagnóstico o tipo de<br>encuentra definido en los si<br>Plan Nacional de Infraestr<br>- Censo Escolar (CE)   | e intervención que puede recibir un local educativo o ambiente<br>guientes documentos:<br>uchura Educativa (PNIE)               | de un local educativo se | Limitaciones y Supuestos Empleado<br>Supuestos:<br>- Los directores no tienen ini<br>encuentra realmente en malas o<br>- Para aquellos locates educ | x<br>rentivo para declarar en el Censo Escolar que una infraestructura que se<br>ondiciones, sea declarada en buenas condiciones.<br>ativos que tengan más de un nivel ducativo, entre ellos básica especial | CEBE, se            |  |  |  |
| Fuente de Datos:                                                                                                 |                                                                                                    |                          | Instrumento de Recolección de Inform                                                                                                    | nación:                                                                                                    |                     |  |  |  |
| Responsables de informaci<br>Dirección de Planificac<br>Infraestructura Educativa.<br>Nombre de la base de datos | ón:<br>Jón de Inversiones, a través del monitoreo de la implementaci<br>s: "DATA_MONITOREO_PNIE_DIC_2016"                       | ón del Plan Nacional de  | Identificación de variables más i     NIVEL_DE_INADECUACIO     Nacional de infraestructura Edu     d_nov_mod: Nivel educativ                        | mportantes<br>NY. Estado del local escolar (adecuado / inadecuado) - Base de monitore<br>cativa.<br>o y modalidad que ofrece la institución educativa - Base de datos del Cer                                | o del Plan          |  |  |  |

• En el campo "Instrumento de recolección de información", deberá actualizar las preguntas del cuestionario o variables de un registro administrativo con las que se recoge la información para medir el indicador de brecha (ver Gráfico 14).

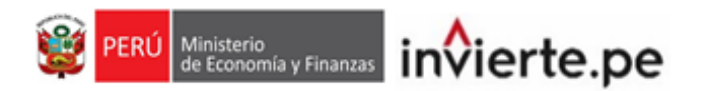

| Grafico 14. Actualización instrumento de recolección de información | Gráfico 1 | 4. Actualizaci | on instrumento | de recolección | de información |
|---------------------------------------------------------------------|-----------|----------------|----------------|----------------|----------------|
|---------------------------------------------------------------------|-----------|----------------|----------------|----------------|----------------|

| Sector Responsable:                                                                                                    |                                                                                                    |                                                                | Nombre de Indicador:                                                                                                    |                                                                                                    |       |
|----------------------------------------------------------------------------------------------------|----------------------------------------------------------------------------------------------------|----------------------------------------------------------------|----------------------------------------------------------------------------------------------------|----------------------------------------------------------------------------------------------------|-------|
| EDUCACION                                                                                                    |                                                                                                    |                                                                | PORCENTAJE DE CENTROS DE                                                                                                    | EDUCACIÓN BÁSICA ESPECIAL CON CAPACIDAD INSTALADA INADECU                                                                                                    | ADA   |
| ipo de Indicador:                                                                                                    |                                                                                                    |                                                                | Unidad de Medida:                                                                                                    |                                                                                                    |       |
| CALIDAD                                                                                                    |                                                                                                    |                                                                | LOCAL EDUCATIVO                                                                                                    |                                                                                                    |       |
| Competencia del Servicio:                                                                                                    |                                                                                                    |                                                                | Nivel de Desagregación de los Valores                                                                                                    | del Indicador:                                                                                                    |       |
| 🖾 Gobierno Nacional 🔤 Gob                                                                                                    | ierno Regional 🔤 Municipalidad Provincial 🖾 Municipalidad                                                                                                    | Distrital                                                      | Nacional Departamental Pro                                                                                                    | rincial 🖾 Distrital                                                                                                    |       |
| Nro. FUNCION                                                                                                    | DIVISION                                                                                                    |                                                                | GRUPO FUNCIONAL                                                                                                    | SERVICIO                                                                                                    |       |
| 1 EDUCACIÓN                                                                                                    | EDUCACIÓN BÁSICA                                                                                                    | EDUCACIÓN BÁSI                                                 | CA ESPECIAL                                                                                                    | SERVICIO DE EDUCACIÓN BÁSICA<br>ESPECIAL - CEBE                                                                                                    |       |
|                                                                                                    |                                                                                                    | Plaina I de 1 i                                                |                                                                                                    | Mostrando 1 - 1 de 1                                                                                                    |       |
|                                                                                                    |                                                                                                    | te ce Pagina 1 de l po pr 3                                    | $\checkmark$                                                                                                    | Mostrando 1 - 1 de 1                                                                                                    |       |
| El indicador representa la                                                                                                    |                                                                                                    |                                                                |                                                                                                    |                                                                                                    |       |
| nivel educativo básico esp<br>Los Centros de Educación<br>Nétodo de Cálculo:                                                                                                    | Direcha de calidad en la immaestructura de los Centros de l<br>ecial.<br>Básica Especial (CEBE) atlenden a estudiantes con nece<br>Nombre del Isticador e 1-[                                                                                                    | Educación Básica Especial del sidades educativas especiales    | Este indicador permite medir dire<br>consiguientemente el cierre de es<br>inversiones de optimización, de a                                                                                                    | tamente la brecha de calitada en la infraestructura educativa de los CERE, y<br>la brecha está vinculado directamente co la ejecución de proyectos de inven<br>npliación marginal, de reposición y de rehabilitación.          | sión, |
| nivel educativo básico esp<br>Los Centros de Educación<br>Método de Cálculo:<br>Demandado:                                                                                                    | Drecha de caladad en la intraestructura de los Centros de Jocea.<br>Básica Especial (CEEBE) atlenden a estudiantes con nece<br>Nomiro del holizador e 1 ( <u>Dremonstela</u> ) + 27                                                                                                    | Educación Básica Especial del                                  | Este indicador permite medir dire<br>consiguientemente el cierre de es<br>inversiones de optimización, de a                                                                                                    | tamente la bencha de calatad en la infraestructura educativa de los CEBE, y<br>bencha está viscula de calatade en la infraestructura educativa de proyectos de inven<br>riplación marginal, de reposición y de rehabilitación. | sión, |
| nivel educativo básico esp<br>Los Centros de Educación<br>Método de Cálculo:<br>Demandado:<br>Cantidad total de Centros                                                                                                    | Delcha de calada en la intraestructura de los Centros de lo<br>cesal<br>I Básica Especial (CEBE) altendem a estudiantes con nece<br>Numbre del hitrador = 1 ( Indicentation ) + 13<br>Orenadado                                                                                                    | Iducación Básica Especial del  sidades educativas especiales   | Este indicador permite medi dire<br>consiguentemente el circer de es<br>inversiones de optimización, de a<br>inversiones de optimización, de a<br>inplementado:<br>Cantidad de Centros de Educació                                                                                                    | tamente la becena de calada en la infraestructura educativa de los CEDE, y<br>la becena está viscularido di escamente en la ejecución de proyectos de inver<br>ripliación marginal, de reposición y de rehabilitación.         | sión, |
| nivel educativo básico esp<br>Los Centros de Educación<br>Método de Cálculo:<br>Semandado:<br>Cantidad total de Centros                                                                                                    | brecha de calabad en la intraestructura de los Centros de l<br>occial<br>Blasca Especial (CEBE) altenden a estudiantes con nece<br>Nentre del helinader + 1 ( <u>belenerativa</u> ) + 13<br>de Educación Blasca Especial                                                                                                    | Iducación Básica Especial del                                  | Este indicador permite media dine<br>consiguentemente el cierre de el<br>inversiones de optimización, de a<br>implementado:<br>Cantidad de Centros de Educació                                                                                                    | tamente la becena de calada en la infraestructura educativa de los CEDE, y<br>la berdar está viscularido directamente con la ejecución de proyectos de inver<br>ripliación marginal, de reposición y de rehabilitación.        | sión, |
| nivel educativo básico es<br>Los Centros de Educación<br>Método de Cálcuto:<br>Demandado:<br>Cantidad total de Centros<br>Vectisiones Técnicas:<br>- Pian Nacional de Infraes<br>- Pian Nacional de Infraes<br>- Censo Escolad (infraes                        | becha de calacida en la intraestructura de los Centros de l<br>ecical<br>Blasica Especial (CEBE) altenden a estudiantes con necr<br>Nerrise de ledinater - 1 ( <u>Esternetida</u> ) 112<br>de Educación Básica Especial<br>de lotanención guia pacela<br>de lotanención quia pacela<br>de lotanención quia pace | Iducación Basica Especial del<br>sidades educativas especiales | Elle Indicator permite medir dire<br>consiguertamente el cierre de es<br>inversiones de optimización, de a<br>inversiones de optimización, de a<br>indicata de Centros de Educació<br>Cantidad de Centros de Educació<br>Unidaciónes y Supuestos Empleador:<br>Supuestos:<br>Los directores no tenen inco<br>concuentrar estamente en malas co<br>Para aquelos Sucies edoca: | tamente la bencha de calada en la infraestructura educativa de los CEBL, y<br>la bencha está visculario de incetamente con la ejecución de proyectos de inver<br>ripliación marginal, de reposición y de rehabilitación.       | sión, |
| nivel educativo básico esp<br>Los Centros de Educación<br>Método de Cálcuto:<br>Demandado:<br>Cantidad total de Centros<br>Precisiones Técnicas:<br>• El diagnóstico e tipo<br>encuentra definido en los<br>- Pian Nacional de Infraes<br>- Censo Escolar (CE) | terebu de calacida en la antraestructura de los Centros de l<br>excesa<br>Básica Especial (CEBE) altenden a estudiantes con nece<br>Nentes de helicader a "                                                                                                    | ducadon Blaisa Especial del<br>astados educativos especiales   | Elle Indicator permite medir dire<br>consignerimente ol cerre dire di<br>inversiones de optimización, de a<br>inversiones de optimización, de a<br>indicatores y supoesto finguiados:<br>Cantaciones y supoestos finguiados:<br>Supoestos:<br>De las derectores no tenen inco-<br>para aquestos boches e oduca                                                               | tamente la bencha de calatad en la Infraestructura educativa de los CEBEL y<br>la activa está visculario de incetamente con la ejecución de proyectos de livver<br>riplación marginal, de reposición y de rehabilitación.      | sión, |

 Una vez que se haya actualizado toda la información correspondiente al indicador debe dar clic en el botón "grabar" y se visualizará un mensaje de confirmación, si el registro es correcto, deberá dar clic en la opción "Si" y luego en "Aceptar" (ver Gráfico 15).

### Gráfico 15. Grabar registro

| PROGRAMACIÓN MULTIANUAL DE INVERSIONES                        | PROGRAMACIÓN MULTIANUAL DE<br>INVERSIONES                        |
|---------------------------------------------------------------|------------------------------------------------------------------|
| ¿Desea guardar el registro de datos del indicador de brechas? | Se actualizaron correctamente los datos del indicador de brecha. |
| No                                                            | Aceptar                                                          |

• Después de dar clic en "Aceptar" el sistema mostrará la pantalla inicial con la lista de indicadores, requiriéndose que ingrese nuevamente al indicador actualizado y

seleccionar la opción <sup>Enviar</sup>, luego de lo cual se visualizará un mensaje de confirmación de envío de la información registrada para la validación de la DGPMI, en caso considere que la información registrada es conforme y ya no requiere ningún ajuste, deberá dar clic en la opción "Si" y luego en "Aceptar" (ver Gráfico 16).

#### Gráfico 16. Enviar registro para validación por la DGPMI

| PROGRAMACIÓN MULTIANUAL DE INVERSIONES                                                          | PROGRAMACIÓN MULTIANUAL DE<br>INVERSIONES                                  |
|-------------------------------------------------------------------------------------------------|----------------------------------------------------------------------------|
| ¿Desea enviar el registro de datos del indicador de brechas para su la validación por la DGPMI? | El registro de datos del indicador de brechas se envió satisfactoriamente. |
| No                                                                                              | Aceptar                                                                    |

• Luego del envío de la información, en la columna "Situación" se visualizará como estado "Enviado a DGPMI" lo cual confirma que el formato fue enviado correctamente a la DGPMI para la validación correspondiente por (ver Gráfico 17).

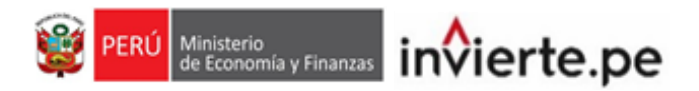

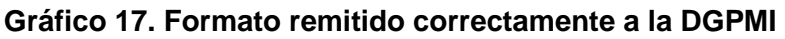

| Sector: |               |         |                 |           |                                                                         | Indicador Brecha:                                                                                        |           |             |                                                                           |
|---------|---------------|---------|-----------------|-----------|-------------------------------------------------------------------------|----------------------------------------------------------------------------------------------------|-----------|-------------|---------------------------------------------------------------------------|
| EDU     | JCACION       |         |                 |           | ~                                                                       | SELECCIONE INDICADOR                                                                                     |           |             | ~                                                                         |
| Indicad | lor:          |         |                 |           |                                                                         |                                                                                                    |           |             | Buscar                                                                    |
| Nom     | ibre de indic | ador    |                 |           |                                                                         |                                                                                                    |           |             |                                                                           |
|         |               |         |                 |           |                                                                         |                                                                                                    |           |             |                                                                           |
|         | BEC           | BEC     |                 |           |                                                                         |                                                                                                    |           |             |                                                                           |
| Nro.    | DATOS         | VALORES | SITUACIÓN       | SECTOR    |                                                                         | INDICADOR DE BRECHA                                                                                      | TIPO      | NIVEL DESA. | MEDIDA                                                                    |
| 1       | ß             | C.      | VALIDADO        | EDUCACION | PORCENTAJE DE CENTROS DE EDUCACI                                        | ÓN BÁSICA ESPECIAL CON CAPACIDAD INSTALADA INADECUADA                                                    | CALIDAD   | DISTRITAL   | LOCAL EDUCATIVO                                                           |
| 2       | 8             | Ø       | ENVIADO A DCPMI | EDUCACION | PORCENTAJE DE CENTROS DE EXTENSIÓ<br>CON CAPACIDAD INSTALADA INADECU    | N CULTURAL, PROYECCIÓN SOCIAL Y EDUCACIÓN CONTINUA QUE CUENTAN<br>ADA                                    | CALIDAD   | NACIONAL    | CENTRO DE EXTENSIÓN<br>CULTURAL, PROYECCIÓN SOCIA<br>Y EDUCACIÓN CONTÍNUA |
| 3       | ß             | R       | VALIDADO        | EDUCACION | PORCENTAJE DE COLEGIOS DE ALTO RE<br>EDUCACIÓN BÁSICA REGULAR           | NDIMIENTO SIN IMPLEMENTACIÓN PARA ALUMNOS DEL VII CICLO DE                                               | COBERTURA | NACIONAL    | LOCAL EDUCATIVO                                                           |
| 4       | R             | ß       | VALIDADO        | EDUCACION | PORCENTAJE DE DEPORTISTAS AFILIADO<br>A LA DEMANDA POTENCIAL            | 35 QUE NO ACCEDEN A LOS SERVICIOS DE COMPETENCIA DEPORTIVA RESPECTO                                      | COBERTURA | DISTRITAL   | DEPORTISTA/AÑO                                                            |
| 5       | ß             | ß       | ENVIADO A DGPMI | EDUCACION | PORCENTAJE DE DEPORTISTAS CALIFICA<br>DE ALTO RENDIMIENTO RESPECTO AL A | DOS QUE NO ACCEDEN A LOS SERVICIOS DE ENTRENAMIENTO Y PREPARACIÓN<br>LA DEMANDA POTENCIAL                | COBERTURA | NACIONAL    | DEPORTISTA/AÑO                                                            |
| 6       | ß             | ß       | ENVIADO A DGPMI | EDUCACION | PORCENTAJE DE ESCUELAS PROFESIONA                                       | LES PÚBLICAS QUE CUENTAN CON CAPACIDAD INSTALADA INADECUADA                                              | CALIDAD   | NACIONAL    | ESCUELA PROFESIONAL                                                       |
| 7       | 8             | ß       | ENVIADO A DCPMI | EDUCACION | PORCENTAJE DE INSTALACIONES DE LA<br>INSTITUCIONAL EN LAS UNIVERSIDADES | ADMINISTRACION CENTRAL QUE BRINDAN EL SERVICIO DE CESTIÓN<br>PÚBLICAS CON CAPACIDAD INSTALADA INADECUADA | CALIDAD   | NACIONAL    | INSTALACIONES QUE BRINDAN<br>SERVICIO DE GESTIÓN<br>INSTITUCIONAL         |
| 8       | ß             | ľ       | PENDIENTE       | EDUCACION | PORCENTAJE DE INSTALACIONES DEPOR<br>DEPORTIVAS DE COMPETENCIA          | TIVAS EN CONDICIONES INADECUADAS PARA LA PRÁCTICA DE ACTIVIDADES                                         | CALIDAD   | DISTRITAL   | INSTALACIONES DEPORTIVAS                                                  |
|         |               |         |                 |           | DODCENTALE DE INISTAL ACIONES DEDOC                                     | TRUAS EN CONDICIONES INADECUADAS BARA LAS ACTIVIDADES DE                                                 |           |             | INCOMES DEPOSITIONS                                                       |

• Una vez que se haya enviado la información a la DGPMI, los campos del Formato

N°04-A no podrán ser editados y mostrarán el icono , hasta que la DGPMI valide la información registrada (ver Gráfico 18).

| Grafico 18. Formato pendiente de validación por la DGPINI |
|-----------------------------------------------------------|
| Registro de Datos del Indicador                           |

Deffice 40. Formation district de collidación manda DODNI

| Definición:                                                                                                    | Justificación:                                                                                                    |
|----------------------------------------------------------------------------------------------------|----------------------------------------------------------------------------------------------------|
| Escuelas Profesionales: La Escuela Profesional es la organización encargada del diseño y actualización curricular de una carrera profesional, así como de dirigir su aplicación para la formación y capacitación pertinente, hasta la obtención de grado académico y título profesional correspondiente. Constituyen la Unidad Productora de Servicios representativa O Ponduente                                                                                                    | Este indicador permite medir directamente la brecha de calidad en la infraestructura que brinda el Servicio de Formación Académica de Pregrado para el cumplimiento de funciones y obligaciones de la Universidad Pública, y consiguientemente el cierre está vinculado directamente con la ejecución de proyectos de inversión, inversiones de<br>O Pendente |
| Increase of a second second se |                                                                                                    |
| Demandado:                                                                                                    | Implementado:                                                                                                    |
| Cantidad total de Escuelas Profesionales Pública que brindan el servicio de Formación Académ                                                                                                    | Número de Escuelas Profesionales Públicas con capacidad instalada inadecuada en el tiempo                                                                                                    |
| O Pendiente                                                                                                    | O Pendiente                                                                                                    |
| Precisiones Técnicas:                                                                                                    | Limitaciones y Supuestos Empleados:                                                                                                    |
| Pendiente                                                                                                    | Pendiente                                                                                                    |
| © Pendiente                                                                                                    | © Pendiente                                                                                                    |
| Fuente de Datos:                                                                                                    | Instrumento de Recolección de Información:                                                                                                    |
| Pendiente                                                                                                    | Pendiente                                                                                                    |
| © Pendiente                                                                                                    | O Pendente                                                                                                    |

- Cuando la DGPMI realice el proceso de validación, pueden ocurrir dos situaciones:
  - → Caso 1: Cuando la DGPMI no presente observaciones sobre ninguno de los rubros del Formato N°04-A, es decir, todos los rubros han sido validados, en la columna "Situación" visualizará el estado "Validado" (ver Gráfico 19).

PERÚ Ministerio de Economía y Finanzas invierte.pe

### Gráfico 19. Formato validado por la DGPMI sin observaciones

| Registro de Datos del Indicador                                                                                                    |                                                                                                    |
|----------------------------------------------------------------------------------------------------|----------------------------------------------------------------------------------------------------|
| Definición:                                                                                                    | Justificación:                                                                                                    |
| El indicador representa la brecha de calided en la infraestructura de los Centros de<br>Educación Básica Especial del nivel educativo básico especial.<br>Los Centros de Educación Básica Especial (CEBE) atlenden a estudiantes con           | Este indicador permite medir directamente la brecha de calidad en la infraestructura educativa<br>de los CEBE, y consiguientemente el ciorre de esta brecha está vinculado directamente con la<br>ejecución de proyectos de inversión, inversiones de optimización, de ampliación marginal, de<br>reposición y de rehabilitación. |
| ✓ Vialidado Método de Cálculo: Nombre del Indicador + 1 ( <u>Indicatoriado</u> ) + 100                                                                                                    | ✓ Validado                                                                                                    |
| Demandado:                                                                                                    | Implementado:                                                                                                    |
| Cantidad total de Centros de Educación Básica Especial                                                                                                    | Cantidad de Centros de Educación Básica Especial con capacidad instalada adecuada                                                                                                    |
| ✓ Validado                                                                                                    | ✓ Validado                                                                                                    |
| Precisiones Técnicas:                                                                                                    | Limitaciones y Supuestos Empleados:                                                                                                    |
| El diagnóstico tipo de intervención que puede recibir un local educativo o ambiente de un local educativo se encuentra definido en los siguientes documentos:     - Plan Nacional de Infraestructura Educativa (PNIE)     - Censo Escolar (CE) | Supuestos:<br>¿ Los directores no tienen incentivo para declarar en el Censo Escolar que una<br>infraestructura que se encuentra realmente en malas condiciones, sea declarada en<br>buenas condiciones.                                                                                                    |
| ✓ Validado                                                                                                    | ✓ Validado                                                                                                    |
| Fuente de Datos:                                                                                                    | Instrumento de Recolección de Información:                                                                                                    |
| Responsables de información:<br>2 Dirección de Planificación de Inversiones, a través del monitoreo de la<br>implementación del Plan Nacional de Infraestructura Educativa<br>Nombre de la base de datos: "DATA_MONITOREO_PNIE_DIC_2016"       | Identificación de variables más importantes<br>& NIVEL_DCMADECUACION: Estado del local escolar (adecuado / inadecuado) -<br>Base de monitoreo del Plan Nacional de Infraestructura Educativa.<br>& d_nov.mod. Nivel educativo y modalidad que ofrece la institución educativa - Base de                                           |
| ✓ Validado                                                                                                    | ✓ Validado                                                                                                    |
| El indicador de brecha PORCENTAJE DE CENTROS DE EDUCACIÓN BÁSICA E SPECIAL CON CAPACIDA<br>validado por la DGPMI                                                                                                    | ID INSTALADA INADECUADAha sido Grabar Enviar Cancelar                                                                                                    |

→ Caso 2: Cuando la DGPMI observa algún rubro del Formato N°04-A, en la columna "Situación" se visualizará como estado "Observado"; en ese caso deberá ingresar al indicador, dar clic en el botón "Observado" para acceder al detalle de la observación, y seleccionar la opción aceptar, con ello el rubro quedará habilitado para que la OPMI realice las aclaraciones o modificaciones correspondientes (ver Gráfico 20).

### Gráfico 20. Formato validado por la DGPMI con observación

| Registro de Datos del Indicador                                                                                                    |                                                                                                    |                                                                                                    |
|----------------------------------------------------------------------------------------------------|----------------------------------------------------------------------------------------------------|----------------------------------------------------------------------------------------------------|
| Definición:                                                                                                    |                                                                                                    | Justificación:                                                                                                    |
| El indicador representa la demanda potencial no atendida con l<br>entrenamiento y preparación de alto rendimiento en los CAR, C<br>nacional, enfocados en la práctica del deporte de alto rendimien | es servicios de EAR y CEDE a nivel                                                                       | Este indicador permite medir directamente la brecha de acceso a los servicios de<br>entrenamiento y preparación de alto rendimiento, y consiguientemente el cierre de esta brecha<br>está vinculado directamente con la ejecución de proyectos de inversión. |
| ✓ Validado                                                                                                    |                                                                                                    | ✓ Validado                                                                                                    |
| Nombre del Indicador = 1- Indicator = 1- Dema                                                                                                    | ndado                                                                                                    |                                                                                                    |
| Demandado:                                                                                                    |                                                                                                    | Implementado:                                                                                                    |
| Cantidad total de deportistas calificados, en el tiempo t.                                                                                                    |                                                                                                    | Cantidad de deportistas calificados que acceden a los servicios para el entrenamiento y prepar                                                                                                    |
| ✓ Validado                                                                                                    |                                                                                                    | ✓ Validado                                                                                                    |
| Precisiones Técnicas:                                                                                                    |                                                                                                    | Limitaciones y Supuestos Empleados:                                                                                                    |
| Pendiente, las precisiones técnicas se identificarán cuando se o                                                                                                    | calcule la línea base                                                                                    | Pendiente, las limitaciones y supuestos empleados se identificarán cuando se calcule la línea base.                                                                                                    |
| @ Observado                                                                                                    |                                                                                                    | 🛩 Validado                                                                                                    |
| Fuente de Datos:                                                                                                    |                                                                                                    | Instrumento de Recolección de Información:                                                                                                    |
| Pendiente, debido a la falta de bases de datos que permita real                                                                                                    | izar los cálculos del indicador                                                                          | Pendiente, debido a la falta de bases de datos que permita realizar los cálculos del indicador.                                                                                                    |
| ✓ Validado                                                                                                    |                                                                                                    | ✓ Validado                                                                                                    |
|                                                                                                    |                                                                                                    | Grabar Enviar Cancelar                                                                                                    |
| <b>2</b>                                                                                                    | PROGRAMACIÓN MUL <sup>®</sup> Observación     obbera específicar las característ     indicador de brecha | TIANUAL DE INVERSIONES                                                                                                    |

Página 12 de 19

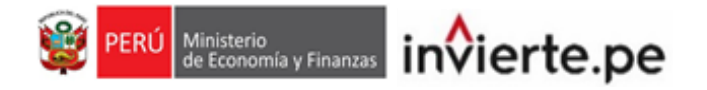

### 2.2. Registro de valores del indicador de brecha

Al finalizar la actualización de la información que contiene el Formato N°04-A, deberá realizar la actualización de los valores numéricos del indicador, de corresponder, para lo cual deberá hacer clic en el botón el botón el para que se encuentra en la columna "Reg. Valores" (ver Gráfico 21).

| itros de l | Consulta      |                 |                 |           |                                                                         |                                                                                                    |           |             |                                                                           |
|------------|---------------|-----------------|-----------------|-----------|-------------------------------------------------------------------------|----------------------------------------------------------------------------------------------------|-----------|-------------|---------------------------------------------------------------------------|
| Sector     |               |                 |                 |           |                                                                         | indicador Brecha:                                                                                        |           |             |                                                                           |
| ED         | EDUCACION ~   |                 |                 |           | SELECCIONE INDICADOR                                                    |                                                                                                    |           | ~           |                                                                           |
| Indicad    | for:          |                 |                 |           |                                                                         |                                                                                                    |           |             | Buscar                                                                    |
| Norr       | bre de indic  | ador            |                 |           |                                                                         |                                                                                                    |           |             | buscu                                                                     |
|            |               |                 |                 |           |                                                                         |                                                                                                    |           |             |                                                                           |
| _          |               |                 |                 |           |                                                                         |                                                                                                    |           |             |                                                                           |
| Nro.       | REG.<br>DATOS | REG.<br>VALORES | SITUACIÓN       |           |                                                                         | INDICADOR DE BRECHA                                                                                      | TIPO      | NIVEL DESA. | MEDIDA                                                                    |
| 1          | R             | $\bigcirc$      | VALIDADO        | EDUCACION | PORCENTAJE DE CENTROS DE EDUCACIÓ                                       | ÓN BÁSICA ESPECIAL CON CAPACIDAD INSTALADA INADECUADA                                                    | CALIDAD   | DISTRITAL   | LOCAL EDUCATIVO                                                           |
| 2          | ß             | ß               | ENVIADO A DGPMI | EDUCACION | PORCENTAJE DE CENTROS DE EXTENSIÓ<br>CON CAPACIDAD INSTALADA INADECU    | N CULTURAL, PROYECCIÓN SOCIAL Y EDUCACIÓN CONTINUA QUE CUENTAN<br>ADA                                    | CALIDAD   | NACIONAL    | CENTRO DE EXTENSIÓN<br>CULTURAL, PROYECCIÓN SOCIA<br>Y EDUCACIÓN CONTÍNUA |
| 3          | 8             |                 | VALIDADO        | EDUCACION | PORCENTAJE DE COLEGIOS DE ALTO REI<br>EDUCACIÓN BÁSICA REGULAR          | NDIMIENTO SIN IMPLEMENTACIÓN PARA ALUMNOS DEL VII CICLO DE                                               | COBERTURA | NACIONAL    | LOCAL EDUCATIVO                                                           |
| 4          | ß             | ß               | VALIDADO        | EDUCACION | PORCENTAJE DE DEPORTISTAS AFILIADO<br>A LA DEMANDA POTENCIAL            | 25 QUE NO ACCEDEN A LOS SERVICIOS DE COMPETENCIA DEPORTIVA RESPECTO                                      | COBERTURA | DISTRITAL   | DEPORTISTA/AÑO                                                            |
| 5          | 8             | 8               | ENVIADO A DCPMI | EDUCACION | PORCENTAJE DE DEPORTISTAS CALIFICA<br>DE ALTO RENDIMIENTO RESPECTO AL A | DOS QUE NO ACCEDEN A LOS SERVICIOS DE ENTRENAMIENTO Y PREPARACIÓN<br>LA DEMANDA POTENCIAL                | COBERTURA | NACIONAL    | DEPORTISTA/AÑO                                                            |
| 6          | ß             | 8               | ENVIADO A DCPMI | EDUCACION | PORCENTAJE DE ESCUELAS PROFESIONA                                       | LES PÚBLICAS QUE CUENTAN CON CAPACIDAD INSTALADA INADECUADA                                              | CALIDAD   | NACIONAL    | ESCUELA PROFESIONAL                                                       |
| 7          | 8             | 8               | ENVIADO A DCPMI | EDUCACION | PORCENTAJE DE INSTALACIONES DE LA<br>INSTITUCIONAL EN LAS UNIVERSIDADES | ADMINISTRACION CENTRAL QUE BRINDAN EL SERVICIO DE CESTIÓN<br>PÚBLICAS CON CAPACIDAD INSTALADA INADECUADA | CALIDAD   | NACIONAL    | INSTALACIONES QUE BRINDAN<br>SERVICIO DE GESTIÓN<br>INSTITUCIONAL         |
| 8          | 8             |                 | PENDIENTE       | EDUCACION | PORCENTAJE DE INSTALACIONES DEPOR<br>DEPORTIVAS DE COMPETENCIA          | TIVAS EN CONDICIONES INADECUADAS PARA LA PRÁCTICA DE ACTIVIDADES                                         | CALIDAD   | DISTRITAL   | INSTALACIONES DEPORTIVAS                                                  |
|            | R             | 8               | PENDIENTE       | EDUCACION | PORCENTAJE DE INSTALACIONES DEPOR                                       | TIVAS EN CONDICIONES INADECUADAS PARA LAS ACTIVIDADES DE                                                 | CALIDAD   | NACIONAL    | INSTALACIONES DEPORTIVAS                                                  |

### Gráfico 21. Inicio del registro de valores del indicador de brecha

- Al dar clic al ícono se mostrará el formato de "registro de valores del indicador de brecha", el cual se encuentra configurado según el nivel de desagregación definido para cada indicador (nacional, departamental, provincial y distrital).
- La entidad deberá actualizar o registrar la línea base del indicador de brecha de acuerdo a lo siguiente:
- 2.2.1. Caso 1: Si el indicador cuenta con el registro de los valores numéricos en el nivel de desagregación óptimo:

El Sector podrá actualizar los registros de los valores numéricos en el mismo año de línea base previamente registrado. Si el Sector lo considera necesario, podrá cambiar el año de la línea base a 2019, 2020, 2021 o 2022, en ese caso, deberá registrar todos los valores en el nivel de desagregación correspondiente (ver Gráfico 22).

| Delan de l'Indicador de Bincha                                                                                         |                                                                                                    |  |  |  |  |  |  |  |  |
|----------------------------------------------------------------------------------------------------|----------------------------------------------------------------------------------------------------|--|--|--|--|--|--|--|--|
| Sector Responsable:                                                                                                    | Nombre de Indicador:                                                                                                 |  |  |  |  |  |  |  |  |
| EDUCACION                                                                                                    | PORCENTAJE DE INSTALACIONES DE LA ADMINISTRACION CENTRAL QUE BRINDAN EL SERVICIO DE GESTIÓN                          |  |  |  |  |  |  |  |  |
| Tipo de Indicador:                                                                                                    | Unidad de Medida:                                                                                                    |  |  |  |  |  |  |  |  |
| CALIDAD                                                                                                    | INSTALACIONES QUE BRINDAN EL SERVICIO DE GESTIÓN INSTITUCIONAL                                                       |  |  |  |  |  |  |  |  |
| Demandado:                                                                                                    | Implementado:                                                                                                    |  |  |  |  |  |  |  |  |
| Total de Unidades Productoras del Servicio de Gestión Institucional existente en la Universidad Pública en el tiempo t | Número de Unidades Productoras del Servicio de Gestión Institucional con capacidad instalada adecuada en el tiempo t |  |  |  |  |  |  |  |  |
| Competencia del Servicio:                                                                                              | Nivel de Desagregación de los Valores del Indicador:                                                                 |  |  |  |  |  |  |  |  |
| Gobierno Nacional Gobierno Regional Municipalidad Provincial Municipalidad Distrital                                   | Nacional Departamental Distrital                                                                                     |  |  |  |  |  |  |  |  |
|                                                                                                    |                                                                                                    |  |  |  |  |  |  |  |  |
| Registro de Valores del Indicador de Brecha                                                                            |                                                                                                    |  |  |  |  |  |  |  |  |
|                                                                                                    | Linea base:                                                                                                    |  |  |  |  |  |  |  |  |
|                                                                                                    | 2018 V Grabar Cancelar                                                                                               |  |  |  |  |  |  |  |  |
| NIVEL DE DESAGREGACIÓN DEL INDICADOR DE BRECHA LB: SITUACIÓN AL AÑO 2018                                               | VAJBACIÓN DE LA DEMANDA VAJBACIÓN DE LA OFERTA                                                                       |  |  |  |  |  |  |  |  |
| POR B                                                                                                    |                                                                                                    |  |  |  |  |  |  |  |  |

### Gráfico 22. Indicador con registros en el nivel de desagregación óptimo

Página 13 de 19

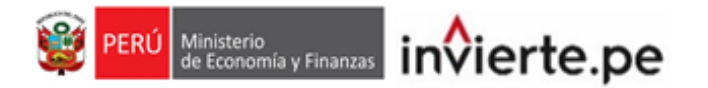

### 2.2.2. Caso 2: Si el indicador cuenta con el registro de valores numéricos, pero no en el nivel de desagregación óptimo:

El Sector podrá completar la información en el mismo año de línea base o cambiar el año de línea base a 2019, 2020, 2021 o 2022, según la información disponible, en ese caso, deberá registrar todos los valores en el nivel de desagregación correspondiente (ver Gráfico 23).

### Gráfico 23. Indicador con registros, pero no en el nivel de desagregación óptimo

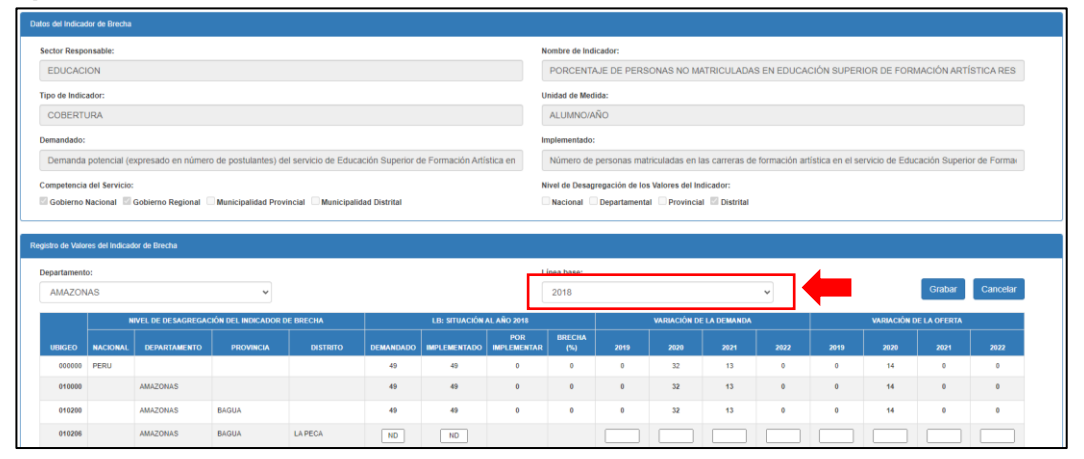

**2.2.3.** Caso 3: Si el indicador no cuenta con ningún valor numérico registrado El Sector tendrá la opción de seleccionar el año de línea base 2018, 2019, 2020, 2021 o 2022 según la información disponible (ver Gráfico 24).

### Gráfico 24. Indicador sin registros de valores numéricos

| Datos del Indicador de Direcha                                                                                         |                                                                                                    |  |  |  |  |  |  |  |  |
|----------------------------------------------------------------------------------------------------|----------------------------------------------------------------------------------------------------|--|--|--|--|--|--|--|--|
| Sector Responsable:                                                                                                    | Nombre de Indicador:                                                                                                 |  |  |  |  |  |  |  |  |
| EDUCACION                                                                                                    | PORCENTAJE DE INSTALACIONES DE LA ADMINISTRACION CENTRAL QUE BRINDAN EL SERVICIO DE GESTIÓN                          |  |  |  |  |  |  |  |  |
| Tipo de Indicador:                                                                                                    | Unidad de Medida:                                                                                                    |  |  |  |  |  |  |  |  |
| CALIDAD                                                                                                    | INSTALACIONES QUE BRINDAN EL SERVICIO DE GESTIÓN INSTITUCIONAL                                                       |  |  |  |  |  |  |  |  |
| Demandado:                                                                                                    | Implementado:                                                                                                    |  |  |  |  |  |  |  |  |
| Total de Unidades Productoras del Servicio de Gestión Institucional existente en la Universidad Pública en el tiempo t | Número de Unidades Productoras del Servicio de Gestión Institucional con capacidad instalada adecuada en el tiempo t |  |  |  |  |  |  |  |  |
| Competencia del Servicio:                                                                                              | Nivel de Desagregación de los Valores del Indicador:                                                                 |  |  |  |  |  |  |  |  |
| Gobierno Nacional Gobierno Regional Municipalidad Provincial Municipalidad Distrital                                   | Nacional Departamental Provincial Distrital                                                                          |  |  |  |  |  |  |  |  |
|                                                                                                    |                                                                                                    |  |  |  |  |  |  |  |  |
| legistro de Valores del Indicador de Brecha                                                                            |                                                                                                    |  |  |  |  |  |  |  |  |
|                                                                                                    | Linea base:                                                                                                    |  |  |  |  |  |  |  |  |
|                                                                                                    | 2018 V Grabar Cancelar                                                                                               |  |  |  |  |  |  |  |  |
| NIVEL DE DESAGREGACIÓN DEL INDICADOR DE BRECHA LB: SITUACIÓN AL AÑO 2018                                               | VARIACIÓN DE LA DEMANDA VARIACIÓN DE LA OFERTA                                                                       |  |  |  |  |  |  |  |  |
| UBIGEO NACIONAL DEPARTAMENTO PROVINCIA DISTRITO DEMANDADO IMPLEMENTADO IMPLEMENTAD                                     | RFECHA<br>R (%) 2019 2020 2021 2022 2019 2020 2021 2022                                                              |  |  |  |  |  |  |  |  |
| 000000 PERÚ                                                                                                    |                                                                                                    |  |  |  |  |  |  |  |  |
|                                                                                                    |                                                                                                    |  |  |  |  |  |  |  |  |

 Es importante precisar que los valores numéricos del indicador de brecha podrán tener solo un año de línea base, si hubiera registros en años anteriores, estos serán guardados como información histórica, pero no se utilizarán para el cálculo del cierre de brechas.

\* En cualquiera de los tres casos, es importante evaluar el cambio de año de línea base, considerando que los cálculos del cierre de brechas se realizarán a partir del año de la línea base seleccionada.

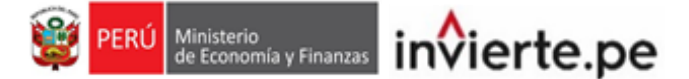

### 2.3. Registro de variación de la demanda y la oferta

 Según el año al que corresponde la línea base del indicador, opcionalmente se podrá registrar la variación de la demanda, si el comportamiento del indicador de brecha lo amerita. Asimismo, se podrá registrar la variación de la oferta cuando se identifique contribuciones al cierre de brechas que no se realizan en el marco del invierte.pe como es el caso de donaciones, inversión privada, etc. (ver Gráfico 25).

### Gráfico 25. Registro de variación de demanda y oferta

### Cuando la línea base es al 2018

| geste de Valeren del Indicador de Brecha |          |                    |                     |          |           |               |                    |               |      |              |              |      |      |             |             |      |
|------------------------------------------|----------|--------------------|---------------------|----------|-----------|---------------|--------------------|---------------|------|--------------|--------------|------|------|-------------|-------------|------|
| Line base:                               |          |                    |                     |          |           |               |                    |               |      |              |              |      |      |             |             |      |
| 2018 Craubar Cancelar                    |          |                    |                     |          |           |               |                    | Cancelar      |      |              |              |      |      |             |             |      |
|                                          | NIVEL    | DE DESAGREGACIÓN I | DEL INDICADOR DE BR | ECHA     |           | LB: SITUACIÓN | AL AÑO 2018        |               |      | VARIACIÓN DE | E LA DEMANDA |      |      | VARIACIÓN E | E LA OFERTA |      |
| UBIGEO                                   | NACIONAL | DEPARTAMENTO       | PROVINCIA           | DISTRITO | DEMANDADO | IMPLEMENTADO  | POR<br>IMPLEMENTAR | BRECHA<br>(%) | 2019 | 2020         | 2021         | 2022 | 2019 | 2020        | 2021        | 2022 |
| 000000 1                                 | PERÚ     |                    |                     |          |           |               |                    |               |      |              |              |      |      |             |             |      |

### Cuando la línea base es al 2019

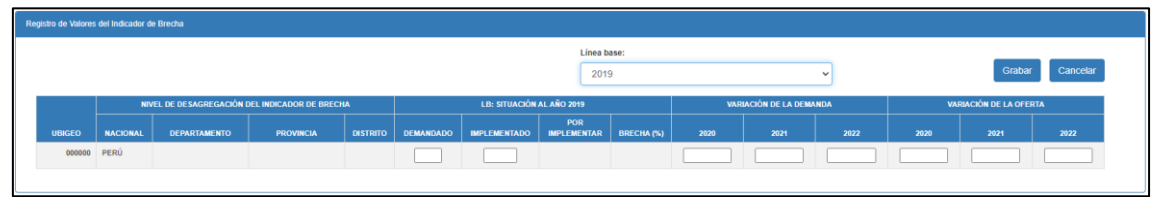

### Cuando la línea base es al 2020

| any de Valence de Indicador de Tincha          |          |              |           |          |                           |              |                    |              |            |                        |  |      |
|------------------------------------------------|----------|--------------|-----------|----------|---------------------------|--------------|--------------------|--------------|------------|------------------------|--|------|
| Linea base:                                    |          |              |           |          |                           |              |                    |              | _          |                        |  |      |
| 2020 Graber Cancela                            |          |              |           |          |                           |              | bar Cancelar       |              |            |                        |  |      |
| NIVEL DE DESAGREGACIÓN DEL INDICADOR DE BRECHA |          |              |           |          | LB: SITUACIÓN AL AÑO 2020 |              |                    | VARIACIÓN DE | LA DEMANDA | VARIACIÓN DE LA OFERTA |  |      |
| UBIGEO                                         | NACIONAL | DEPARTAMENTO | PROVINCIA | DISTRITO | DEMANDADO                 | IMPLEMENTADO | POR<br>IMPLEMENTAR | BRECHA (%)   |            |                        |  | 2022 |
| 000000                                         | PERÚ     |              |           |          |                           |              |                    |              |            |                        |  |      |

### Cuando la línea base es al 2021

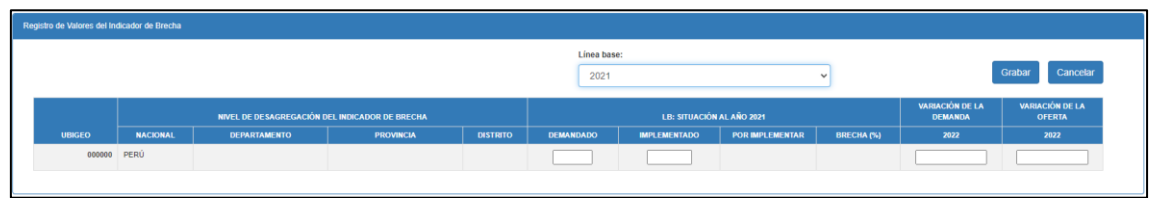

 Para el caso de las inversiones que se ejecutan en el marco del invierte.pe, no se deben considerar en la variación de la oferta, pues estos valores serán identificados por el aplicativo a través de la contribución de cada inversión y serán utilizados para el cálculo del cierre de brechas.

### 2.4. Registro de valores del indicador según nivel de desagregación

• Deberá registrar o actualizar obligatoriamente los valores de la cantidad demandada e implementada según el nivel de desagregación definido para el indicador, así como la variación de la demanda y la variación de la oferta.

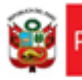

nisterio Economía y Finanzas invierte.pe

- En caso de no contar con valores para algún departamento, provincia o distrito, de acuerdo al nivel de desagregación, deberá registrar "ND" en los casilleros correspondientes; por otro lado, en caso la estimación de los valores no aplique para un determinado departamento, provincia o distrito deberá registrar "NA".
- A continuación, se detallan algunos casos especiales:

### 2.4.1. Para el nivel Departamental

Si no se cuenta con los valores numéricos a nivel departamental, pero sí con una estimación del valor a nivel nacional, deberá registrar dicho valor en la fila denominada "**Multi-Departamental**"; al registrar valores en este campo, se deshabilitará automáticamente la opción de registro de los valores por departamento.

### 2.4.2. Para el nivel Provincial

Si no se cuenta con los valores numéricos a nivel provincial, pero sí con una estimación del valor a nivel departamental, deberá registrar dicho valor en la fila denominada "**Multi-Provincial**" en el departamento correspondiente; al registrar valores en este campo, se deshabilitará automáticamente la opción de registro de los valores por provincia.

En caso tampoco se cuente con los valores numéricos a nivel departamental deberá registrar la estimación de los valores a nivel nacional en la fila denominada "**Multi- Departamental**", al registrar valores en este campo, se deshabilitará automáticamente la opción de registro de los valores por departamento.

### 2.4.3. Para el nivel Distrital

Si no se cuenta con los valores numéricos a nivel distrital, pero sí con una estimación del valor a nivel provincial, deberá registrar dicho valor en la fila denominada "**Multi-Distrital**" en la provincia correspondiente; al registrar valores en este campo, se deshabilitará automáticamente la opción de registro de los valores por distrito.

En caso tampoco se cuente con los valores numéricos a nivel provincial, deberá registrar la estimación de los valores a nivel departamental en la fila denominada "**Multi- Provincial**" en el departamento correspondiente, al registrar valores en este campo, se deshabilitará automáticamente la opción de registro de los valores por provincia.

En su defecto, si no se cuenta con los valores numéricos a nivel departamental deberá registrar la estimación de los valores a nivel nacional en la fila denominada "**Multi- Departamental**", al registrar valores en este campo, se deshabilitará automáticamente la opción de registro de los valores por departamento.

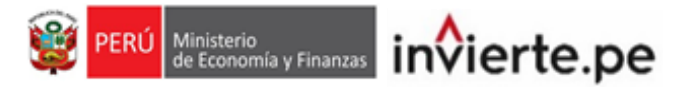

• Una vez concluido el registro de todos los valores del indicador, dar clic en el botón "grabar" y se visualizará un mensaje de confirmación, si el registro es correcto, deberá seleccionar la opción "Si" (ver Gráfico 26).

### Gráfico 26. Grabar registro

| PROGRAMACIÓN MULTIANUAL DE INVERSIONES                                |  |
|-----------------------------------------------------------------------|--|
| ¿ Desea continuar con el registro de valores del indicador de brecha? |  |
| Νο                                                                    |  |

### **III. GENERACIÓN DE REPORTES**

### 3.1. Reportes del Formato N°04-A

• Para descargar el reporte del formato N°04-A, deberá ingresar a la opción "REG. DATOS" de cada indicador, y en la parte superior derecha de la ficha hacer clic en el icono "Visualizar ficha de datos" (ver Gráfico 27).

### Gráfico 27. Descargar ficha de datos (Formato N°04-A)

|                                                                         |                                                                                                    |                                           |                                                                                                |                                                                                                    |                                                                                 | Visualizar Ficha de D                   |
|-------------------------------------------------------------------------|----------------------------------------------------------------------------------------------------|-------------------------------------------|------------------------------------------------------------------------------------------------|----------------------------------------------------------------------------------------------------|---------------------------------------------------------------------------------|-----------------------------------------|
| os del Indicador (Banco de Inven                                        | siones)                                                                                                    |                                           |                                                                                                |                                                                                                    |                                                                                 |                                         |
| Sector Responsable:                                                     |                                                                                                    |                                           | Nombre de Indicador:                                                                           |                                                                                                    |                                                                                 |                                         |
| EDUCACION                                                               |                                                                                                    |                                           | PORCENTAJE DE CENTRO                                                                           | S DE EDUCACIÓN BÁSICA ESPECIAL CON                                                                                           | CAPACIDAD INSTALADA INADECU                                                     | JADA                                    |
| ipo de Indicador:                                                       |                                                                                                    |                                           | Unidad de Medida:                                                                              |                                                                                                    |                                                                                 |                                         |
| CALIDAD                                                                 |                                                                                                    |                                           | LOCAL EDUCATIVO                                                                                |                                                                                                    |                                                                                 |                                         |
| ompetencia del Servicio:                                                |                                                                                                    |                                           | Nivel de Desagregación de los Val                                                              | iores del Indicador:                                                                                                    |                                                                                 |                                         |
| Gobierno Nacional 🖾 Gobie                                               | erno Regional 🔲 Municipalidad Provincial 🖾 Municipalidad Distrit                                                               | ai                                        | Nacional Departamental                                                                         | Provincial Distrital                                                                                                    |                                                                                 |                                         |
| Nro. FUNCION                                                            | DIVISION                                                                                                    | GRUPO FUN                                 | CIONAL                                                                                         | SERVICIO                                                                                                    |                                                                                 |                                         |
| 1 EDUCACIÓN                                                             | EDUCACIÓN BÁSICA                                                                                                    | EDUCACIÓN BÁSICA ESPECIAL                 |                                                                                                | SERVICIO DE EDUCACIÓN BÁSICA<br>ESPECIAL - CERE                                                                              |                                                                                 |                                         |
|                                                                         |                                                                                                    | Pagina    de 1   5 🗸                      |                                                                                                | Mostrando 1 - 1 de 1                                                                                                    |                                                                                 |                                         |
| stro de Datos del Indicador                                             |                                                                                                    |                                           |                                                                                                |                                                                                                    |                                                                                 |                                         |
| efinición:                                                              |                                                                                                    |                                           | Justificación:                                                                                 |                                                                                                    |                                                                                 |                                         |
| El indicador representa la básico especial.<br>Los Centros de Educación | brecha de calidad en la infraestructura de los Centros de Educe<br>Básica Especial (CEBE) atienden a estudiantes con necesidad | ación Básica Especial del nivel educativo | Este indicador permite medir<br>cierre de esta brecha está via<br>ampliación marginal, de repo | directamente la brecha de calidad en la infra<br>sculado directamente con la ejecución de pro<br>sición y de rehabilitación. | estructura educativa de los CEBE, y e<br>vectos de inversión, inversiones de op | consiguientemente el<br>ptimización, de |
| Aétodo de Cálculo:                                                      | Nombre del Indicador = 1-( <u>Implementado</u> ,<br>Demandado ) × 1                                                            | 20                                        |                                                                                                |                                                                                                    |                                                                                 |                                         |

#### 3.2. Reportes del registro de valores numéricos

• Para descargar el reporte de los valores numéricos, deberá ingresar a la opción "REG. VALORES" de cada indicador y en la parte superior derecha del formulario hacer clic al icono "Generar reporte" (ver Gráfico 28).

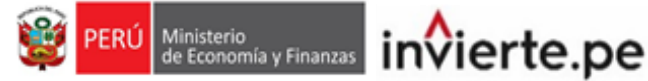

### Gráfico 28. Descargar reporte de valores numéricos

| MÓDULO DE PROGRAMACIÓN                                                                                                 | MULTIANUAL DE INVERSIONES                                                                                            | 29/12/2022    |
|----------------------------------------------------------------------------------------------------|----------------------------------------------------------------------------------------------------|---------------|
| Usuario: OPMIEDUCACIO Unidad: OPMI DEL MINISTERIO DE EDUCACION [21266]                                                 | Manual de Usuario                                                                                                    | Cerrar sesión |
|                                                                                                    | Generar Repe                                                                                                    | orte          |
| Datos del Indicador de Brecha                                                                                          |                                                                                                    |               |
| Sector Responsable:                                                                                                    | Nombre de Indicador:                                                                                                 |               |
| EDUCACION                                                                                                    | PORCENTAJE DE INSTALACIONES DE LA ADMINISTRACION CENTRAL QUE BRINDAN EL SERVICIO DE GESTIÓN                          |               |
| Tipo de Indicador:                                                                                                    | Unidad de Medida:                                                                                                    |               |
| CALIDAD                                                                                                    | INSTALACIONES QUE BRINDAN EL SERVICIO DE GESTIÓN INSTITUCIONAL                                                       |               |
| Demandado:                                                                                                    | Implementado:                                                                                                    |               |
| Total de Unidades Productoras del Servicio de Gestión Institucional existente en la Universidad Pública en el tiempo t | Número de Unidades Productoras del Servicio de Gestión Institucional con capacidad instalada adecuada en el tiempo t |               |
| Competencia del Servicio:                                                                                              | Nivel de Desagregación de los Valores del Indicador:                                                                 |               |
| Gobierno Nacional Gobierno Regional Municipalidad Provincial Municipalidad Distrital                                   | Acional Departamental Provincial Distrital                                                                           |               |

### IV.REGISTRO DE LA APROBACIÓN DE LOS INDICADORES DE BRECHAS

- Una vez concluido el registro de los datos y valores numéricos de los indicadores, se deberá subir la última resolución de aprobación de los indicadores de brecha o de sus modificaciones.
- Dicho documento debe adjuntarse en el MPMI dentro del plazo establecido, para lo cual deberá desplegar el botón "PMI en Programación (2024-2026)", seleccionar la opción "Indicadores de Brechas" y elegir la opción "Aprobación" (Ver Gráfico 31).

### Gráfico 31. Aprobación de los indicadores de brechas

| 🙀 PERÍ                 | Ministerio<br>de Economía y Final    | 17285  | MÓDULO DE PROGRAMACIÓN MULTIAN                                         |                        | 29/12/2022<br>17:46:11 |              |               |
|------------------------|--------------------------------------|--------|------------------------------------------------------------------------|------------------------|------------------------|--------------|---------------|
| 1980 I                 | de Economia y Finar                  | Listic | Usuario: OPMIEDUCACIO Unidad: OPMI DEL MINISTERIO DE EDUCACION [21266] |                        | Manua                  | l de Usuario | Cerrar sesión |
| Cier                   | re de                                | *      | APROBACIÓN DEL REGISTRO DE DATOS DE                                    | INDICADORES DE BRECHAS |                        |              |               |
| Brec                   | has                                  |        | Documentos                                                             |                        |                        | (            | 0             |
| Segu                   | imiento de<br>2021                   |        | NOMBRE                                                                 | NUMERO DOCUMENTO       | FECHA<br>DOCUMENTO     | + · VEI      |               |
|                        |                                      |        | Aprobación de registro de datos de indicadores de brechas              |                        |                        | 0            |               |
| PMI<br>• Eject<br>2024 | en<br>ución (2022-<br><sup>1</sup> ) |        |                                                                        |                        |                        |              |               |
| PMI                    | en                                   |        |                                                                        |                        |                        |              |               |
| (202                   | 3-2025)                              | H      |                                                                        |                        |                        |              |               |
| ⊞in                    | dicadores                            | ŀ.     |                                                                        |                        |                        |              |               |
|                        | Registro                             |        |                                                                        |                        |                        |              |               |
|                        | Aprobación                           | >      |                                                                        |                        |                        |              |               |
| ⊞ Di<br>de             | agnóstico<br>Brechas                 |        |                                                                        |                        |                        |              |               |
| ⊡ Cr<br>Pr             | iterios de<br>iorización             |        |                                                                        |                        |                        |              |               |
|                        | onsistencia                          |        |                                                                        |                        |                        |              |               |
| In                     | versiones                            | ÷      |                                                                        |                        |                        |              |               |

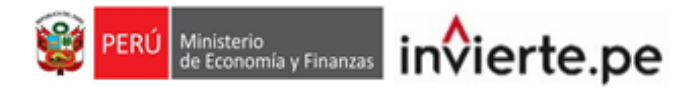

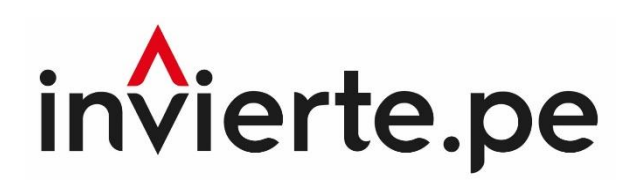

### Instructivo

Registro del Formato N°04-A y Valores Numéricos de los Indicadores de Brechas

Actualizado al 29 de diciembre de 2022

Página 19 de 19